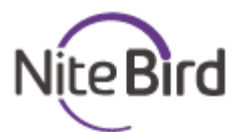

# SL2

User Manual • Uživatelský manuál • Užívateľský manuál • Használati utasítás • Benutzerhandbuch The product user guide contains product features, instructions on how to use the product, and the operating procedure. Read the user manual carefully to get the best experience and avoid unnecessary damage. Keep this manual for future reference. If you have any questions or comments about the device, please contact the customer line.

#### www.alza.co.uk/kontakt

#### +44 (0)203 514 4411

Alza.cz a.s., Jankovcova 1522/53, 170 00 Prague 7, www.alza.cz

## Product Package

- 1. Light Strip
- 2. Smart Controller
- 3. User Manual
- 4. 5 Piece Adhesive Tape

## LED Light Strip

Input: DC 12V, 1A Rated Power: 12W WiFi Frequency: 2.4GHz Light Emitting Mode: RGB

## Install the LED USB Light Strip

Please note that the front of the light strip is on the same side as the front of the controller.

Note: Here are some tips about installing 16.4ft LED strip lights:

- 1. The strip light should be stuck on a clean wall and insulated firmly.
- 2. The controller cannot be perched upside down on the wall.
- 3. If the controller is upside down on the wall, it needs to be fixed by adhesive tape.

## **Upgraded Stronger 3M Adhesive**

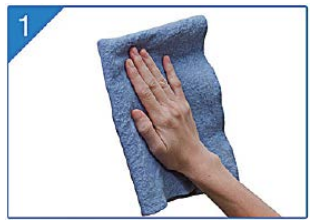

The surface should be clean, dust free and as dry as possible before installation.

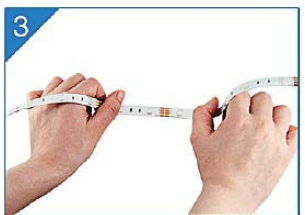

Make sure to press the tape firmly into place when applying, and press for at least 10 seconds.

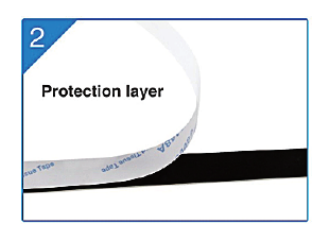

Tear adhesive tape, keep it clean.

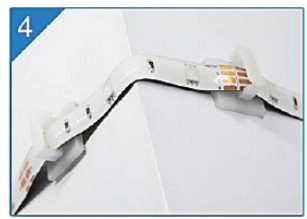

Fix the strip light lights stand in the corner, the strip lights are more stable.

## Download the Gosund App

- 1. Search "Gosund" and download the Gosund App on the App Store or Google Play, or scan the QR code below and install.
- 2. Please open the "Gosund" App. Click register and type in your email address to automatically create an account, or type in your phone number to get a verification code to register an account. If you already have a Gosund account, simply click login and enter your account credentials.
- 3. The free app "Gosund" is compatible with mobile devices that support iOs 8.0 and above or Android 4.4 and above.

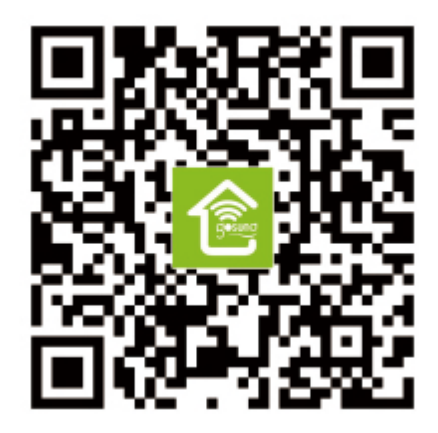

## **Connecting the Device with App**

#### A. Easy Mode Connection – LED Light Strip blue lights flashing quickly

 Press and hold the on/off button for more than 6 seconds until the light strip flashes quickly → Open Gosund App → Choose the "+" symbol → "Lighting" → "Strip lights"

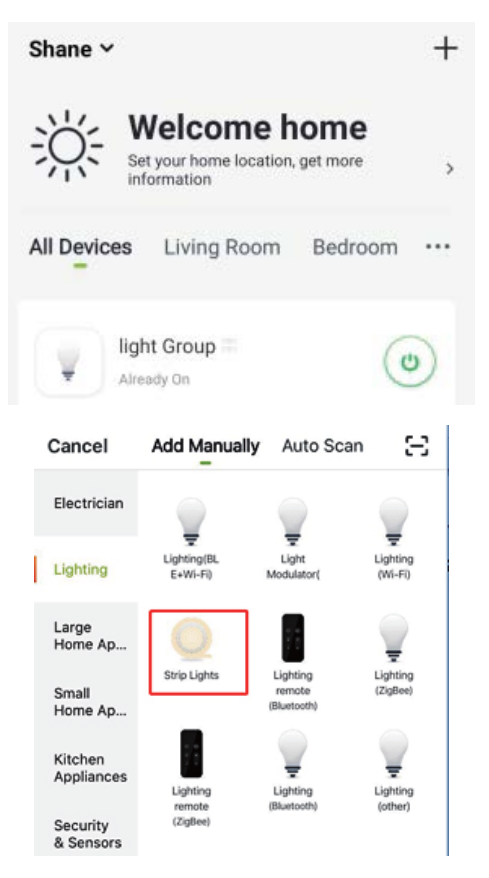

2. Make sure the Light Strip is now rapidly flashing and confirm this in the app.

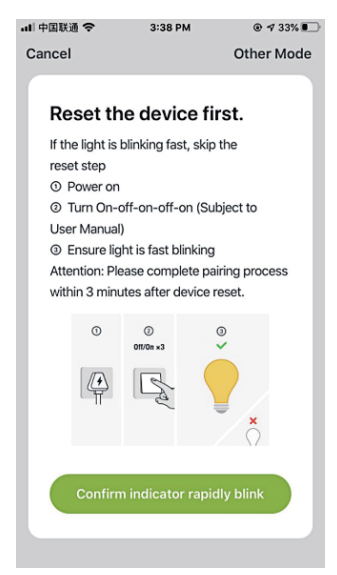

 Choose your home WiFi (make sure that the WiFi connection you choose is the same connection/WiFi you used on your phone/device, and that it is 2.4GHz, not 5GHz.)

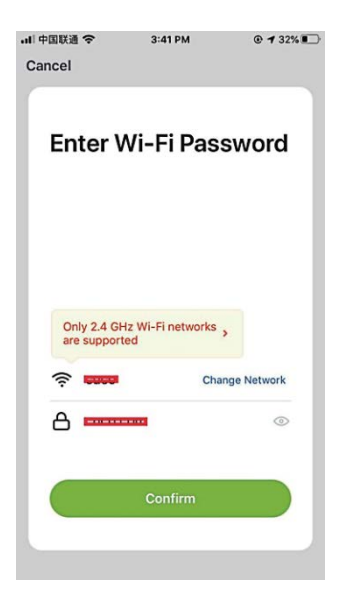

4. Finally, wait for the device to successfully configure itself, then tap "Completed".

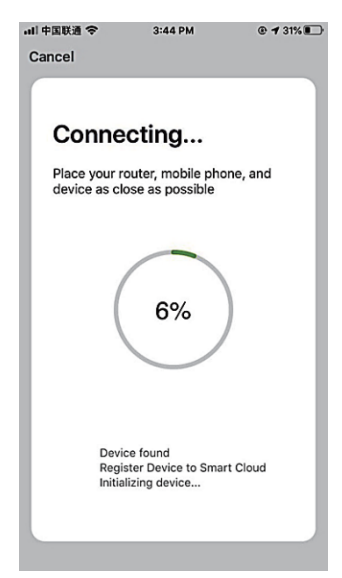

#### **B. AP Mode**

 Please switch to "Other Mode", press "AP Mode".

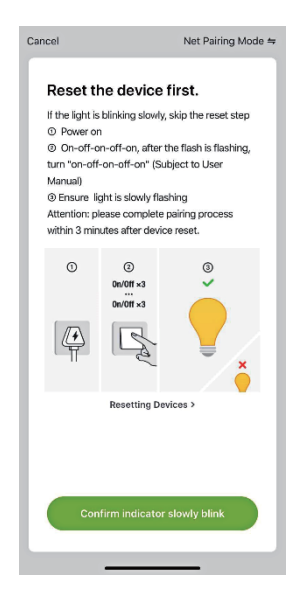

#### **Cancel Select Network Configuration Mo...**

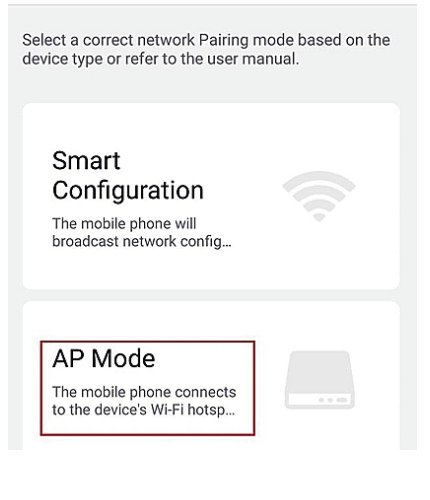

2. Press and hold the on/off button until the Light Strip flashes slowly.

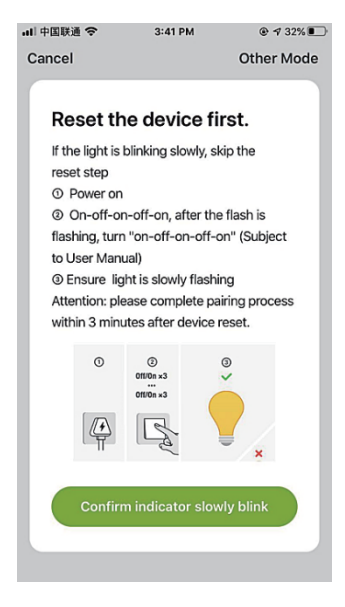

- 3. Make sure the Light strip is flashing slowly, confirm in the app.
- 4. Choose your 2.4G WiFi, enter your password and confirm in the app.

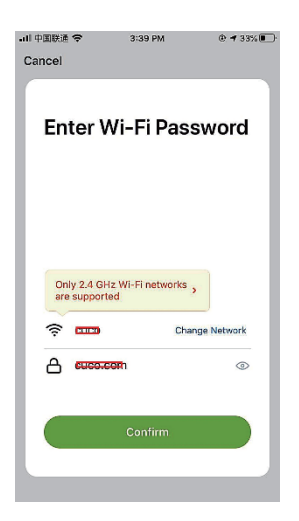

5. Tap "Connect now" and choose the WiFi hotspot named "Smartlife-XXX", then go back to the Gosund application.

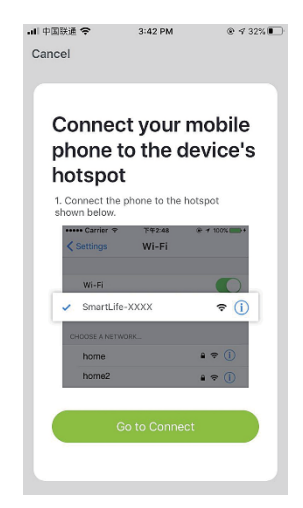

| <s< th=""><th>Settings Wi=Fi</th><th></th></s<> | Settings Wi=Fi  |         |
|-------------------------------------------------|-----------------|---------|
|                                                 | Wi-Fi           |         |
| $\checkmark$                                    | Smart Life=7E4F | ? (Ì)   |
| сн                                              | OOSEANETWORK    |         |
|                                                 | 88880000        | ₽\$ (j) |
|                                                 | CF              | £? (Ì   |
|                                                 | ChinaNet-4VTU   | ₽≑ (Ì)  |

6. Finally, wait for the product to successfully configure and tap "Completed".

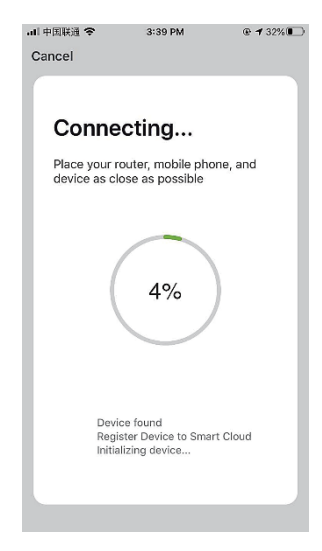

**Note:** If the connection fails in "AP Mode", please check if your router utilizes dual-band WiFi. If it does, please enter the router management interface to split 2.4G and 5G with WiFi, and then connect 2.4G WiFi. After connecting to the network, press the on/off button to switch to different colors, press and hold the on/off button for 2-6 seconds to power off, press the button for more than 6 seconds to restore factory settings.

## Getting to Know the Gosund App

You can create certain scenes and groups on the Gosund app, it allows you to control different smart devices in different rooms at the same time.

#### Music

Automatically change the colors with the music rhythm when you play music on your TV.

## Using Amazon Echo

Make sure your Echo dot is connected with your Amazon Alexa, and that you have a Gosund app account.

#### A. Enable Our Skill in Alexa APP

Log into your Amazon Alexa, press "Skill" in the option bar, then search "Gosund" in the search bar. Select "Gosund" in the results and press "Enable".

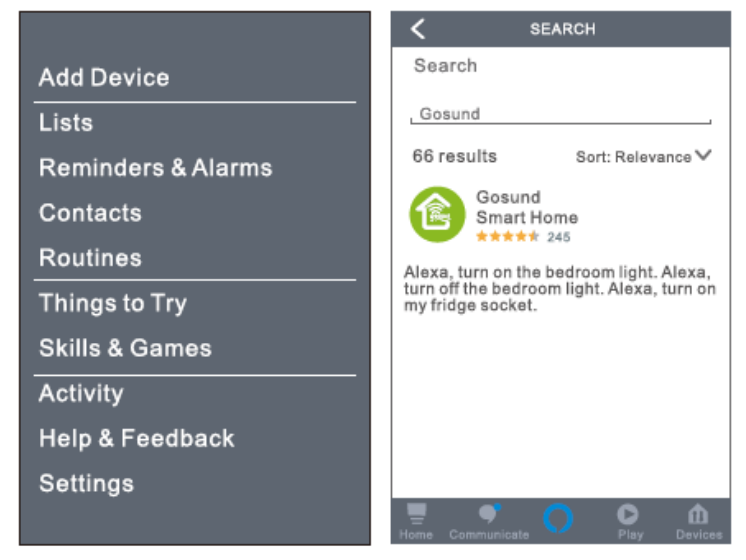

 Input your Gosund account name and password. When you set the right page, it means your Alexa account is connected with your Gosund account.

| C Link Account             |                                                                    |
|----------------------------|--------------------------------------------------------------------|
| ≜Pxy1.tuyaus.com C         | Gosund                                                             |
|                            | Tuya Inc.<br>Rated: Guidance Suggested                             |
| <b>U</b>                   | ENABLE TO USE                                                      |
| Phone Number/Email Address | Account linking required                                           |
| Type your password here    | If you have any problems, please<br>contact us at service@tuya.com |
| Link Now                   | Gosund offers the most comprehensive                               |
| Forget Password Help       | with Alexa. Control<br>See more                                    |
|                            |                                                                    |
| Log in with other method   | Start By Saying English(US)                                        |
| <b>• •</b>                 | Alexa, turn on hallway light"                                      |
| Message Twitter            |                                                                    |
| < > û Ø                    | Hame Communicate                                                   |

#### B. Control Smart Light Strip by Voice

After your Alexa is linked to your Gosund app, you can control the light strip via Echo.

 To discover the device, simply say "Echo (or Alexa), discover my device." To your Echo (or Alexa). You can also say "add device" to discover the Smart Light Strip. Echo will start to search for the device that is added in the Gosund app. It will take approximately 20 seconds to show the result. Or you may click "Discover Device" on the Alexa app, it will show available devices.

**Note:** Echo is one of the wake-up names, the other two names are Alexa and Amazon.

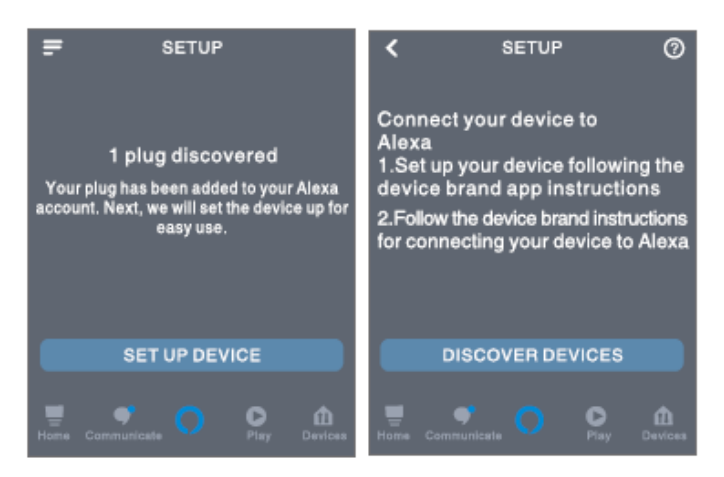

#### 2. Support Skill List

You can control devices by instructions, as shown below:

"Alexa, turn on/off (name of the smart light strip)." "Alexa, turn on the light strip." "Alexa, turn off the light strip."

Note: The name of the light strip must be consistent with the name of the lamp on the Gosund app. It is recommended that the name utilizes only easily pronounceable English words. (Amazon Echo supports only English.)

## **Warranty Conditions**

A new product purchased in the Alza.cz sales network is guaranteed for 2 years. If you need repair or other services during the warranty period, contact the product seller directly, you must provide the original proof of purchase with the date of purchase..

#### The following are considered to be a conflict with the warranty conditions, for which the claimed claim may not be recognized:

• Using the product for any purpose other than that for which the product is intended or failing to follow the instructions for maintenance, operation and service of the product.

- Damage to the product by a natural disaster, the intervention of an unauthorized person or mechanically through the fault of the buyer (eg during transport, cleaning by inappropriate means, etc.).
- Natural wear and aging of consumables or components during use (such as batteries, etc.).
- Exposure to adverse external influences, such as sunlight and other radiation or electromagnetic fields, fluid intrusion, object intrusion, mains overvoltage, electrostatic discharge voltage (including lightning), faulty supply or input voltage and inappropriate polarity of this voltage, chemical processes such as used power supplies, etc.
- If anyone has made modifications, modifications, alterations to the design or adaptation to change or extend the functions of the product compared to the purchased design or use of non-original components.

# EU DECLARATION OF CONFORMITY

#### Importer identification data:

Alza.cz a.s. Registered office: Jankovcova 1522/53, Holešovice, 170 00 Prague 7 IČO: 27082440

#### Subject of the declaration:

Name: Smart WiFi LED Light Strip Model: SL2

#### The above product has been tested in accordance with the standard (s) used for demonstration in accordance with the essential requirements laid down in the Directive (s): Directive No. 2014/53 / EU

Directive No. 2011/65 / EU as amended by 2015/863 / EU

Prague, 27.11.2020

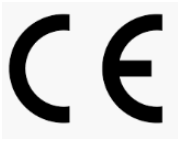

## WEEE

This product must not be disposed of as normal household waste in accordance with the EU Directive on Waste Electrical and Electronic Equipment (WEEE - 2012/19 / EU). Instead, it shall be returned to the place of purchase or handed over to a public collection point for the recyclable waste. By ensuring this product is disposed of correctly, you will help prevent potential negative consequences for the environment and human health, which could otherwise be caused by inappropriate waste handling of this product. Contact your local authority or the nearest collection point for further details. Improper disposal of this type of waste may result in fines in accordance with national regulations.

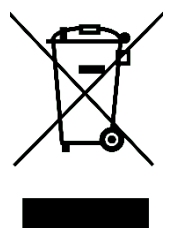

Uživatelská příručka k produktu obsahuje funkce produktu, způsob použití a provozní postup. Přečtěte si uživatelskou příručku pozorně, abyste získali ty nejlepší zkušenosti a předešli zbytečnému poškození. Příručku uschovejte pro další použití. Pokud máte jakékoliv dotazy či připomínky ohledně produktu, prosíme, obraťte se na zákaznickou linku.

#### www.alza.cz/kontakt

+420 225 340 120

Alza.cz a.s., Jankovcova 1522/53, 170 00 Praha 7, www.alza.cz

## Obsah balení

- 1. LED páska
- 2. Smart ovladač
- 3. Uživatelská příručka
- 4. 5 kusů lepicí pásky

## LED Páska

Vstup: DC 12V, 1A Jmenovitý výkon: 12W WiFi Frekvence: 2.4GHz Režim vyzařování světla: RGB

## Instalace LED pásky pomocí USB

Pamatujte, že přední část LED pásky je na stejné straně jako přední část ovladače.

Poznámka: Zde je několik tipů k instalaci LED pásky:

- LED páska by měla být přilepena na čistou zeď a pevně izolována.
- 2. Ovladač nelze umístit na zeď vzhůru nohama.
- 3. Pokud je ovladač na zdi vzhůru nohama, je třeba jej upevnit lepicí páskou.

## Silnější lepidlo 3M

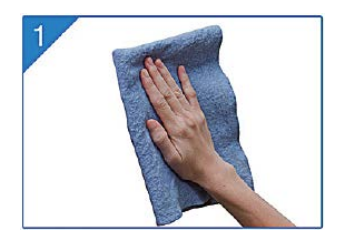

Před instalací by měl být povrch čistý, bez prachu a suchý.

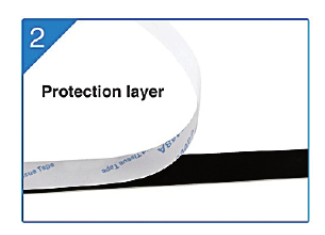

Odtrhněte lepicí pásku a udržujte ji čistou.

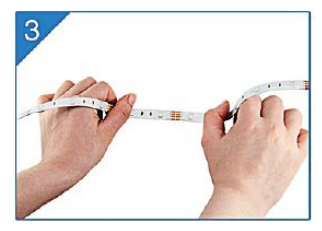

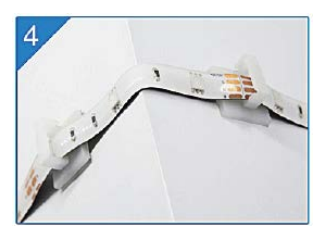

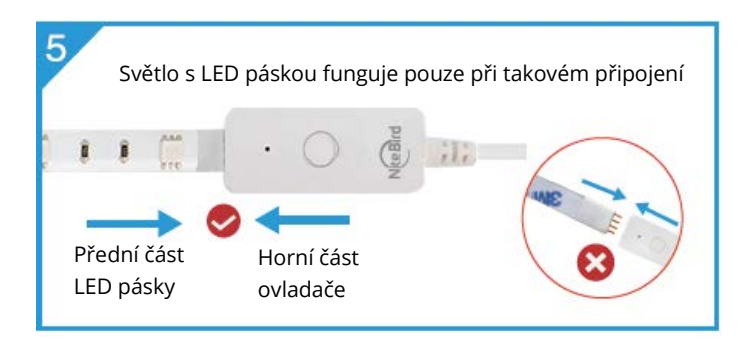

Při instalaci pásku pevně přitlačte na místo, přitlačte ji alespoň na 10 sekund. Upevněte stojan pásu v rohu pomocí černých lepících pásek, aby bylo světlo pásu stabilnější.

## Stažení aplikace Gosund

- Vyhledejte "Gosund" a stáhněte si aplikaci Gosund z App Storu nebo Google Play, nebo naskenujte QR kód níže a nainstalujte.
- Otevřete aplikaci "Gosund". Klikněte na registraci a zadejte svou e-mailovou adresu pro automatické vytvoření účtu, nebo zadejte své telefonní číslo a získejte ověřovací kód pro registraci účtu. Pokud již máte účet Gosund, jednoduše klikněte na přihlášení a zadejte pověření svého účtu.
- Bezplatná aplikace "Gosund" je kompatibilní s mobilními zařízeními, která podporují iOs 8.0 a vyšší nebo Android 4.4 a vyšší.

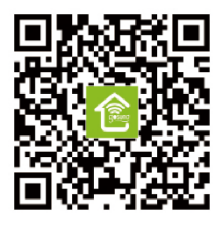

## Připojení zařízení pomocí aplikace

#### A. Připojení Easy Mode – LED páska modrá světla rychle blikají

 Klikněte a podržte On/Off tlačítko po dobu delší než 6 sekund, dokud LED páska rychle nebliká → Otevřete Gosund App → Vyberte "+" symbol → "Lighting" → "Strip lights"

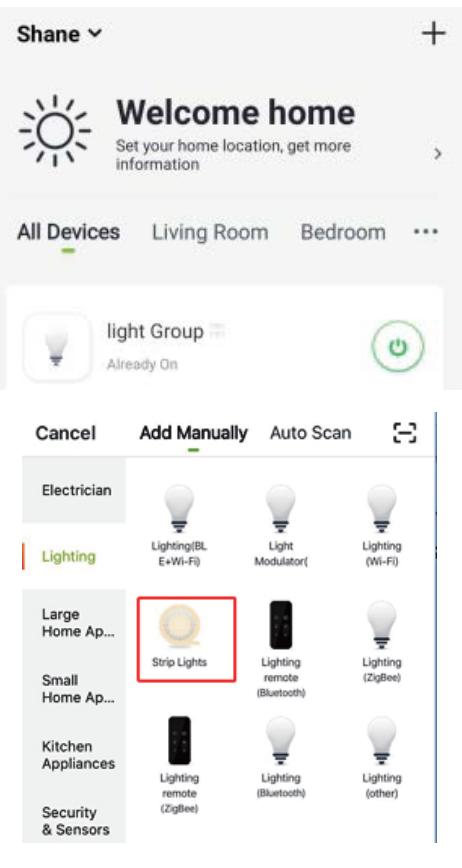

2. Ujistěte se, že LED páska nyní rychle bliká, a potvrďte to v aplikaci.

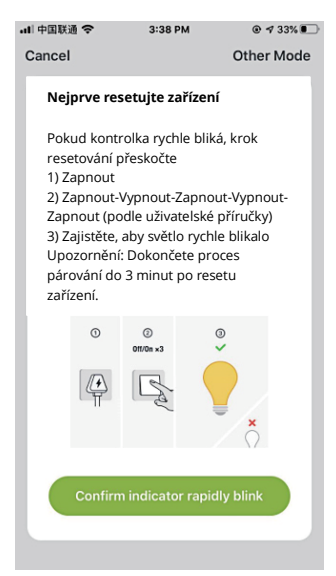

 Vyberte si domácí WiFi (ujistěte se, že zvolené WiFi připojení je stejné připojení / WiFi, jaké jste použili na svém telefonu / zařízení a že je 2,4 GHz, ne 5 GHz.)

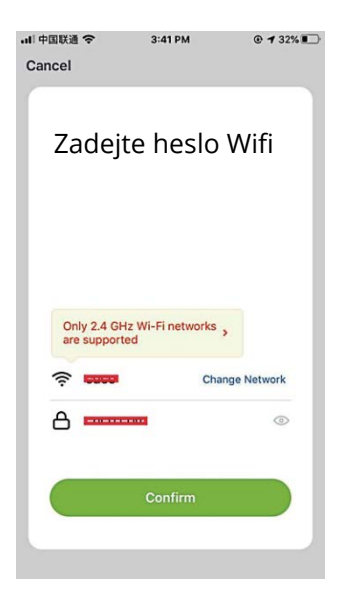

4. Počkejte, až se zařízení nakonfiguruje, a poté klikněte na "Completed".

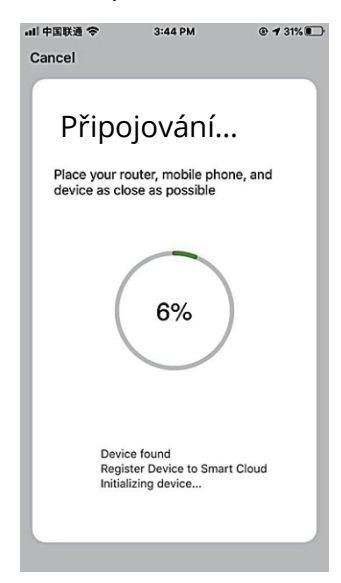

#### **B. AP Mode**

 Přepněte na "Other Mode", poté klikněte na "AP Mode".

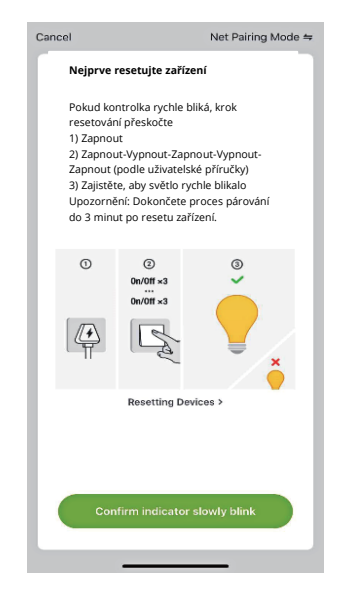

Zrušit výběr režimu konfigurace sítě

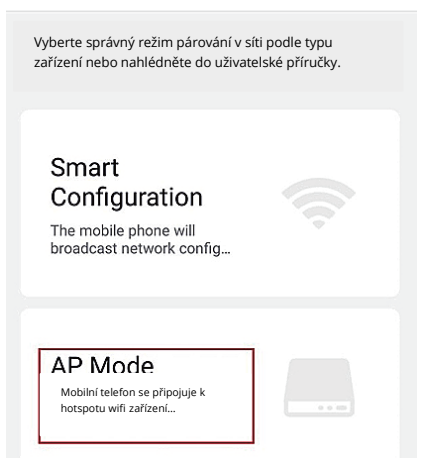

2. Stiskněte a podržte tlačítko On / Off, dokud LED páska pomalu nebliká.

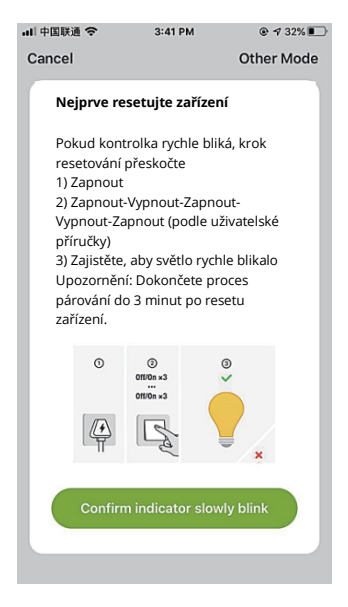

- 3. Ujistěte se, že LED páska pomalu bliká, potvrďte v aplikaci.
- 4. Vyberte si 2,4G WiFi, zadejte své heslo a potvrďte v aplikaci.

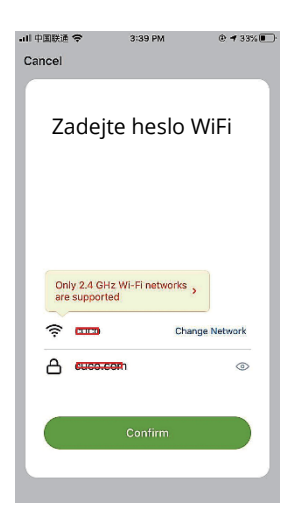

 Klikněte na "Connect now" a vyberte hotspot WiFi s názvem "Smartlife-XXX" a poté se vraťte zpět do aplikace Gosund.

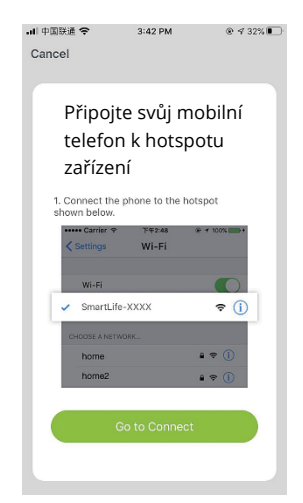

| <s< th=""><th>Settings Wi=Fi</th><th></th></s<> | Settings Wi=Fi                       |         |
|-------------------------------------------------|--------------------------------------|---------|
|                                                 | Wi-Fi                                |         |
| $\checkmark$                                    | Smart Life=7E4F<br>Unsecured Network | ? (Ì)   |
| сн                                              | OOSEANETWORK                         |         |
|                                                 | 88880000                             | ₽\$ (j) |
|                                                 | CF                                   | ₽\$ (Ì) |
|                                                 | ChinaNet-4VTU                        | ∎≑ (j)  |

 Počkejte, na úspěšnou konfiguraci, a klikněte na "Completed".

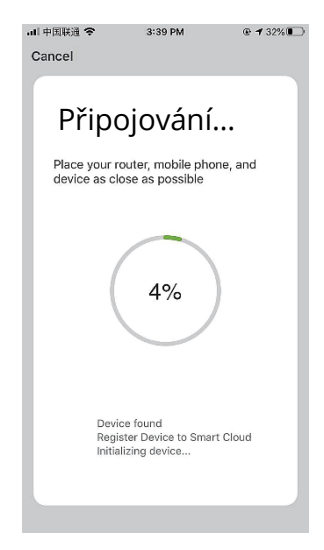

**Poznámka:** Pokud připojení selže v " AP Mode", zkontrolujte, zda váš router využívá dvoupásmové WiFi. Pokud ano, zadejte rozhraní pro správu směrovače, rozdělte 2,4G a 5G pomocí WiFi a poté připojte 2,4G WiFi. Po připojení k síti stiskněte tlačítko On / Off pro přepnutí na různé barvy, stiskněte a podržte tlačítko On / Off po dobu 2-6 sekund pro vypnutí, stiskněte tlačítko na více než 6 sekund pro obnovení továrního nastavení.

## Seznámení s aplikací Gosund

V aplikaci Gosund můžete vytvářet určité scény a skupiny, což vám umožňuje ovládat různá inteligentní zařízení v různých místnostech současně.

#### Hudba

Při přehrávání hudby na Smart TV, páska automaticky mění barvy podle hudebního rytmu.

## Používání Amazon Echo

Ujistěte se, že je váš Echo Dot propojen s vaším Amazon Alexa a máte účet aplikace "Gosund".

 A. Povolte dovednosti v aplikaci Alexa Přihlaste se do svého účtu Amazon Alexa, stiskněte na panelu možností "Skill" a poté na vyhledávacím panelu vyhledejte "Gosund". Ve výsledcích vyberte "Gosund" a stiskněte "Enable".

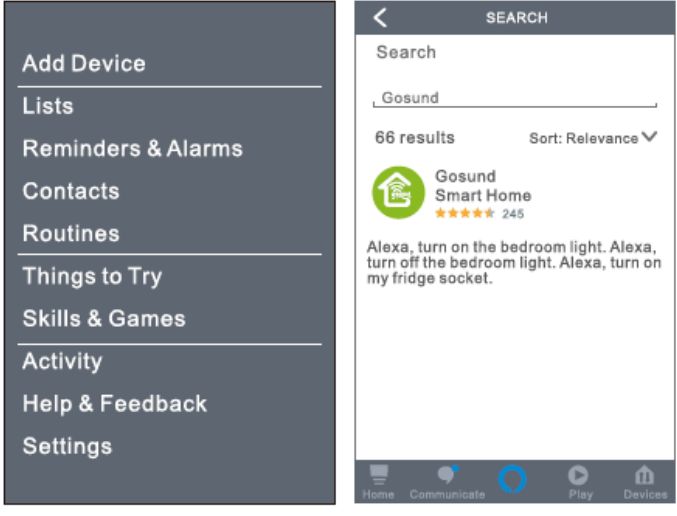

 Zadejte název a heslo účtu Gosund. Když nastavíte správnou stránku, znamená to, že váš účet Alexa je propojen s vaším účtem Gosund.

| C Link Account             |                                                                      |
|----------------------------|----------------------------------------------------------------------|
| ≜Pxy1.tuyaus.com Č         | Gosund                                                               |
| (English V)                | Tuya Inc.<br>Rated: Guidance Suggested<br>***** 245<br>ENABLE TO USE |
| Phone Number/Email Address | Account linking required                                             |
| Type your password here    | If you have any problems, please<br>contact us at service@tuya.com   |
| Link Now                   | Gosund offers the most comprehensive                                 |
| Forget Password Help       | with Alexa. Control<br>See more                                      |
|                            |                                                                      |
| Log in with other method   | Start By Saying English(US)                                          |
| ۵                          | Alexa, turn on hallway light"                                        |
| Message Twitter            |                                                                      |
| < > 🛍 🖉                    | Home Communicate Play Devices                                        |

#### B. Ovládání hlasem

Poté, co je vaše Alexa propojena s vaší aplikací Gosund, můžete LED pásku ovládat pomocí Echo.

 Chcete-li zařízení objevit, jednoduše řekněte "Echo (nebo Alexa), find my device." Na vaši ozvěnu (nebo Alexu). Chcete-li objevit Smart LED pásku, můžete také říct "Add device". Echo začne hledat zařízení, které je přidáno v aplikaci Gosund. Výsledek bude trvat přibližně 20 sekund. Nebo můžete kliknout na "Find device" v aplikaci Alexa, zobrazí se dostupná zařízení.

**Poznámka:** Echo je jedno ze jmen probuzení, další dvě jména jsou Alexa a Amazon.

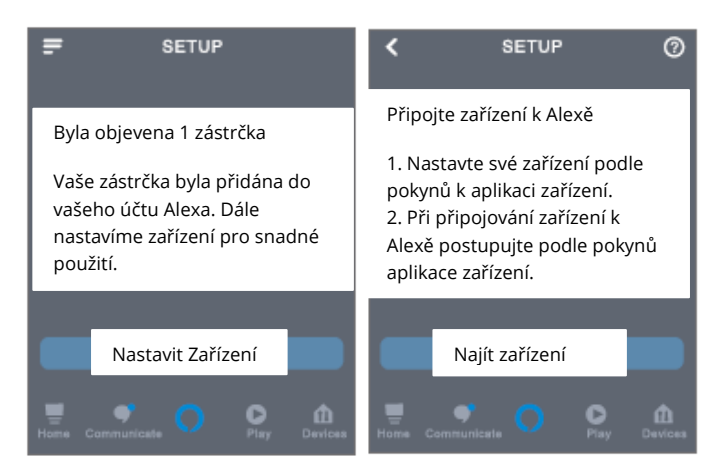

#### 2. Seznam podporovaných dovedností

Zařízení můžete ovládat podle pokynů, jak je uvedeno níže:

"Alexa, turn on/off (název LED pásky)."

"Alexa, turn on the light."

"Alexa, turn off the light."

Poznámka: Název lampy musí odpovídat názvu lampy v aplikaci Gosund. Doporučuje se, aby název používal pouze snadno vyslovitelná anglická slova. (Amazon Echo podporuje pouze angličtinu.)

## Záruční podmínky

Na nový produkt zakoupený v prodejní síti Alza.cz je poskytována záruka 2 roky. Potřebujete-li během záruční doby opravu nebo jiné služby, obraťte se přímo na prodejce produktu. Musíte poskytnout originální doklad s datem nákupu.

#### Následující se považuje za rozpor se záručními podmínkami, pro které nemusí být reklamace uznána:

- Používání produktu k jinému účelu, než ke kterému je určen, nebo nedodržování pokynů pro údržbu, provoz a servis produktu.
- Poškození produktu přírodní katastrofou, zásahem neoprávněné osoby nebo mechanickém zavinění kupujícího (např. při

přepravě, čištění nevhodnými prostředky atd.).

- Přirozené opotřebení a stárnutí spotřebního materiálu nebo součástí během používání (jako jsou baterie atd.).
- Vystavení nepříznivým vnějším vlivům, jako je sluneční světlo a jiné záření nebo elektromagnetické pole, vniknutí tekutin, vniknutí předmětů, přepětí do sítě, napětí elektrostatického výboje (včetně blesku), vadné napájecí nebo vstupní napětí a nepřiměřená polarita tohoto napětí, chemické procesy jako např. použité napájecí zdroje atd.
- Pokud kdokoli provedl úpravy designu nebo úpravy za účelem změny nebo rozšíření funkcí produktu ve srovnání se zakoupeným designem nebo použitím neoriginálních komponent.

## PROHLÁŠENÍ O SHODĚ EU

## Identifikační údaje zplnomocněného zástupce výrobce / dovozce:

Alza.cz a.s. Registrované sídlo: Jankovcova 1522/53, Holešovice, 170 00 Praha 7 IČO: 27082440

#### Předmět prohlášení:

Název: Smart WiFi LED Dekorativní Páska Model: SL2

Výše uvedený produkt byl testován v souladu s normami používanými k prokázání souladu se základními požadavky stanovenými ve směrnici (směrnicích):

Směrnice č. 2014/53 / EU Směrnice č. 2011/65 / EU ve znění 2015/863 / EU

Praha, 27.11.2020

# CE
## WEEE

Tento produkt nesmí být likvidován jako běžný domácí odpad v souladu se směrnicí EU o likvidaci elektrických a elektronických zařízení (WEEE – 2012/19/EU). Místo toho musí být vrácen v místě zakoupení nebo odevzdán ve veřejné sběrně recyklovatelného odpadu. Správnou likvidaci přístroje pomůžete zachovat přírodní zdroje a napomáháte prevenci potenciálních negativních dopadů na životní prostředí a lidské zdraví. Další podrobnosti si vyžádejte od místního úřadu nebo nejbližšího sběrného místa. Při nesprávné likvidaci tohoto druhu odpadu mohou být v souladu s národními předpisy uděleny pokuty.

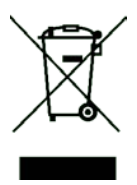

Požívateľská príručka k produktu obsahuje funkcie produktu, spôsob použitia a prevádzkový postup. Prečítajte si návod pozorne, aby ste získali tie najlepšie informácie a predišli zbytočnému poškodeniu. Príručku uschovajte na ďalšie použitie. Ak máte akékoľvek otázky či pripomienky ohľadom produktu, prosíme, obráťte sa na zákaznícku linku.

#### www.alza.sk/kontakt

+421 257 101 800

Alza.cz a.s., Jankovcova 1522/53, 170 00 Praha 7, www.alza.cz

# Obsah balenia

- 1. LED páska
- 2. Smart ovládač
- 3. Používateľská príručka
- 4. 5 kusov lepiacej pásky

## LED Páska

Vstup: DC 12 V, 1 A Menovitý výkon: 12 W WiFi frekvencia: 2,4 GHz Režim vyžarovania svetla: RGB

# Inštalácia LED pásky pomocou USB

Pamätajte, že predná časť LED pásky je na rovnakej strane ako predná časť ovládača.

Poznámka: tu je niekoľko tipov na inštaláciu LED pásky:

- 1. LED páska by mala byť prilepená na čistú stenu a pevne izolovaná.
- Ovládač nie je možné umiestniť na stenu hore nohami.
- 3. Ak je ovládač na stene hore nohami, je potrebné ho pripevniť lepiacou páskou.

## Silnejšie lepidlo 3M

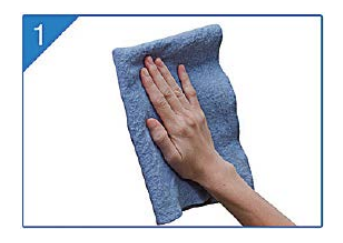

Pred inštaláciou by mal byť povrch čistý, bez prachu a suchý.

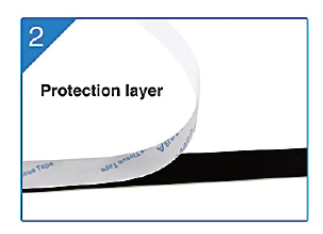

Odtrhnite lepiacu pásku a udržujte ju čistú.

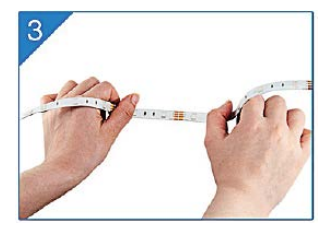

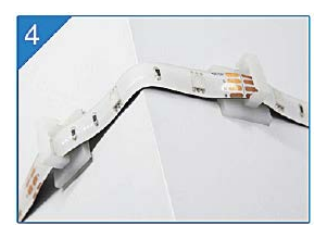

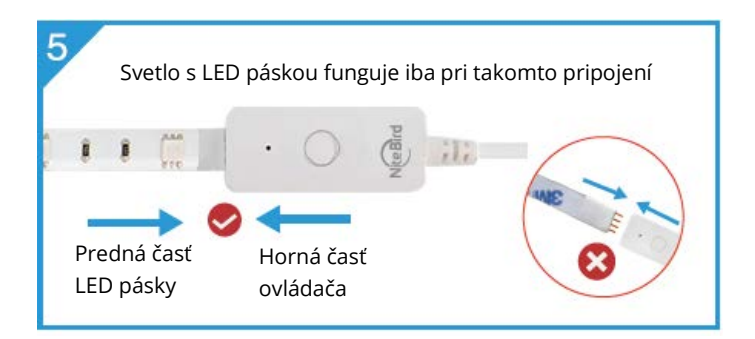

Pri inštalácii pásku pevne pritlačte na miesto, pritlačte ju aspoň na 10 sekúnd. Upevnite stojan pásu v rohu pomocou čiernych lepiacich pások, aby bolo svetlo pásu stabilnejšie.

## Stiahnutie aplikácie Gosund

- Vyhľadajte "Gosund" a stiahnite si aplikáciu Gosund z App Store, alebo Google Play, alebo naskenujte QR kód nižšie a nainštalujte.
- Otvorte aplikáciu "Gosund". Kliknite na registráciu a zadajte svoju e-mailovú adresu na automatické vytvorenie účtu, alebo zadajte svoje telefónne číslo a získajte overovací kód na registráciu účtu. Ak už máte účet Gosund, jednoducho kliknite na prihlásenie a zadajte poverenia svojho účtu.
- Bezplatná aplikácia "Gosund" je kompatibilná s mobilnými zariadeniami, ktoré podporujú iOs 8.0 a vyšší, alebo Android 4.4 a vyšší.

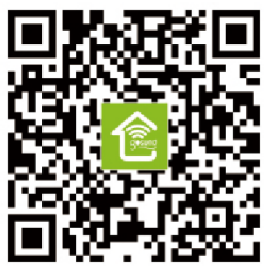

## Pripojenie zariadenia pomocou aplikácie

### A. Pripojenie Easy Mode – LED páska – modré svetlá rýchlo blikajú

 Kliknite a podržte On/Off tlačidlo dlhšie ako 6 sekúnd, kým LED páska rýchlo nebliká → Otvorte Gosund App → Vyberte "+" symbol → "Lighting" → "Strip lights"

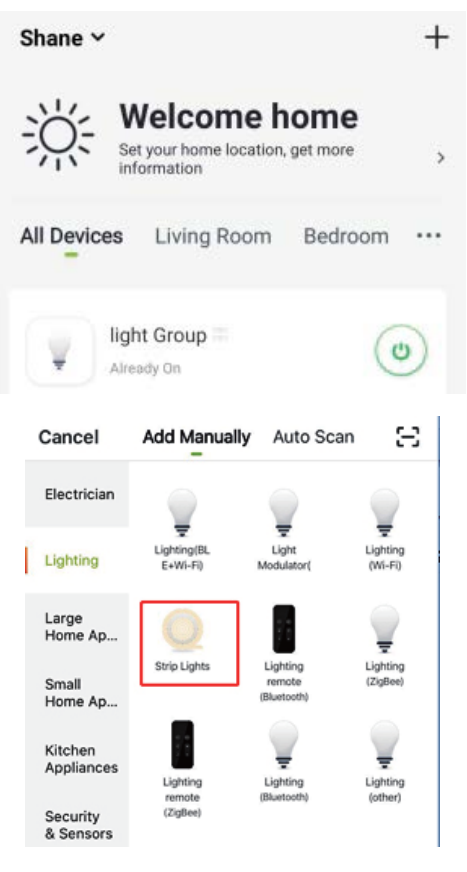

2. Ubezpečte sa, že LED páska teraz rýchlo bliká, a potvrďte to v aplikácii.

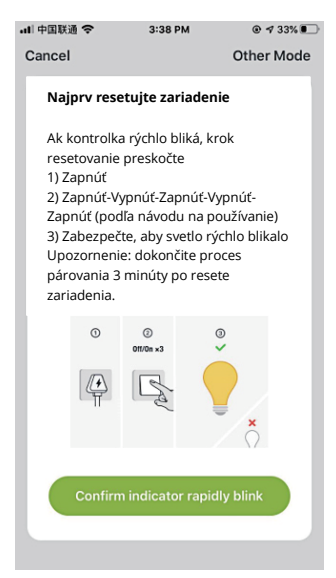

 Vyberte si domácu WiFi (ubezpečte sa, že zvolené WiFi pripojenie je rovnaké pripojenie/WiFi, aké ste použili na svojom telefóne/zariadení a že je 2,4 GHz, nie 5 GHz).

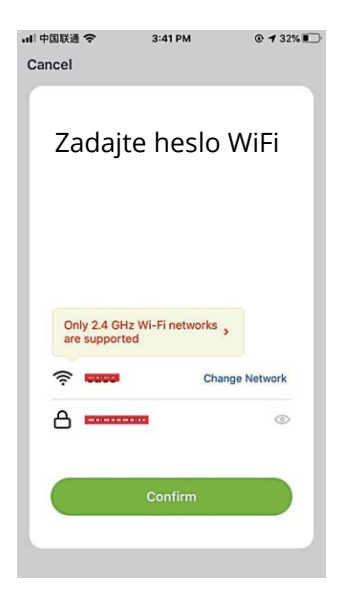

4. Počkajte, až sa zariadenie nakonfiguruje, a potom kliknite na "Completed".

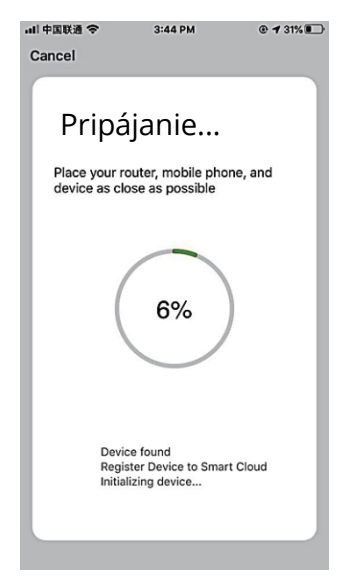

### **B. AP Mode**

 Prepnite na "Other Mode", potom kliknite na "AP Mode".

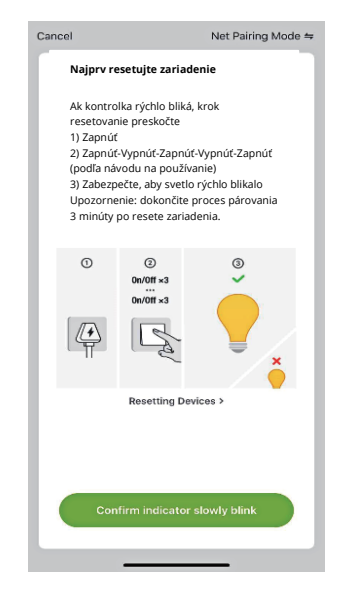

Zrušiť výber režimu konfigurácie siete

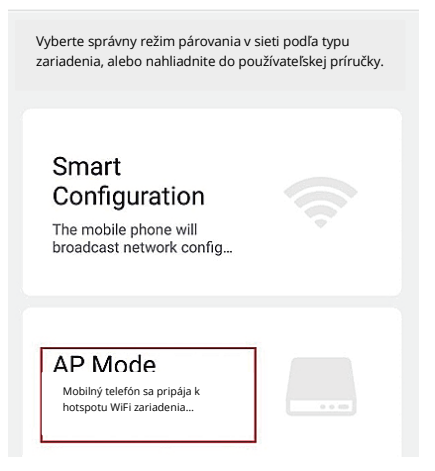

2. Stlačte a podržte tlačidlo On/Off, až kým LED páska pomaly nebliká.

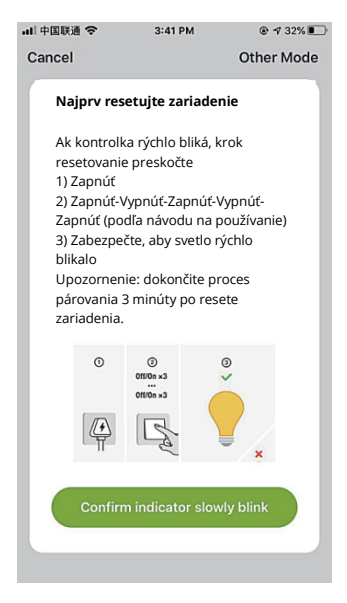

- 3. Ubezpečte sa, že LED páska pomaly bliká, potvrďte v aplikácii.
- 4. Vyberte si 2,4 G WiFi, zadajte svoje heslo a potvrďte v aplikácii.

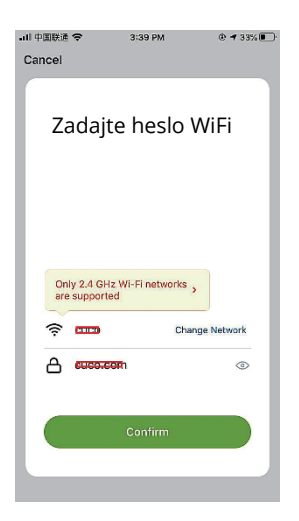

 Kliknite na "Connect now" a vyberte hotspot WiFi s názvom "Smartlife-XXX" a potom sa vráťte späť do aplikácie Gosund.

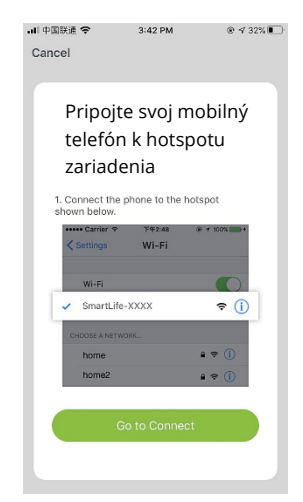

| <s< th=""><th>ettings Wi-Fi</th><th></th></s<> | ettings Wi-Fi                        |             |
|------------------------------------------------|--------------------------------------|-------------|
|                                                | Wi-Fi                                |             |
| $\checkmark$                                   | Smart Life=7E4F<br>Unsecured Network | <b>?</b> () |
| сн                                             | IOOSEANETWORK                        |             |
|                                                | 88880000                             | ₽\$ (j)     |
|                                                | CF                                   | ₽\$ (Ì)     |
|                                                | ChinaNet-4VTU                        | #≑ (j)      |

6. Počkajte, na úspešnú konfiguráciu a kliknite na "Completed".

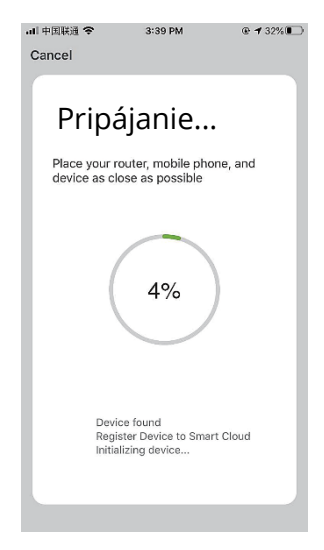

**Poznámka:** ak pripojenie zlyhá v "AP Mode", skontrolujte, či váš router využíva dvojpásmovú WiFi. Ak áno, zadajte rozhranie na správu smerovača, rozdeľte 2,4 G a 5 G pomocou WiFi a potom pripojte 2,4 G WiFi. Po pripojení k sieti stlačte tlačidlo On/Off na prepnutie na rôzne farby, stlačte a podržte tlačidlo On/Off po dobu 2 – 6 sekúnd na vypnutie, stlačte tlačidlo na viac ako 6 sekúnd na obnovenie továrenského nastavenia.

## Zoznámenie s aplikáciou Gosund

V aplikácii Gosund môžete vytvárať určité scény a skupiny, čo vám umožňuje ovládať rôzne inteligentné zariadenia v rôznych miestnostiach súčasne.

### Hudba

Pri prehrávaní hudby na Smart TV, páska automaticky mení farby podľa hudobného rytmu.

## Používanie Amazon Echo

Ubezpečte sa, že je váš Echo Dot prepojený s vaším Amazon Alexa a máte účet aplikácie "Gosund".

 A. Povoľte zručnosti v aplikácii Alexa Prihláste sa do svojho účtu Amazon Alexa, stlačte na paneli možností "Skill" a potom na vyhľadávacom paneli vyhľadajte "Gosund". Vo výsledkoch vyberte "Gosund" a stlačte "Enable".

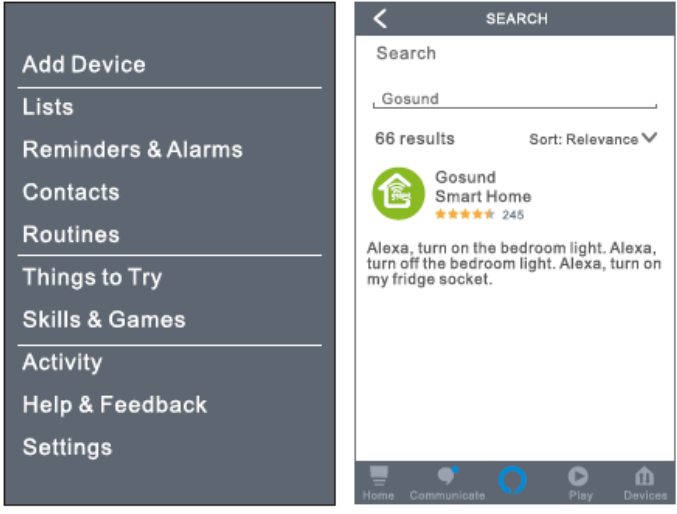

 Zadajte názov a heslo účtu Gosund. Keď nastavíte správnu stránku, znamená to, že váš účet Alexa je prepojený s vaším účtom Gosund.

| C Link Account                  |                                                                           |
|---------------------------------|---------------------------------------------------------------------------|
| ê Pxy1.tuyaus.com ♂             | Gosund                                                                    |
| (English V)                     | Tuya Inc.<br>Rated: Guidance Suggested<br>***** 245<br>ENABLE TO USE      |
| +44 +Phone Number/Email Address | Account linking required                                                  |
| Type your password here 🛛 👁     | If you have any problems, please<br>contact us at service@tuya.com        |
| Link Now                        | Gosund offers the most comprehensive                                      |
| Forget Password Help            | voice controlled smart nome experience<br>with Alexa. Control<br>See more |
|                                 |                                                                           |
| Log in with other method        | Start By Saying English(US)                                               |
| <b>• •</b>                      | Alexa, turn on hallway light"                                             |
| Message Twitter                 |                                                                           |
| < > 🛍 🥝                         | Home Communicate                                                          |

### B. Ovládanie hlasom

Potom, čo je vaša Alexa prepojená s vašou aplikáciou Gosund, môžete LED pásku ovládať pomocou Echo.

 Ak chcete zariadenie nájsť, jednoducho povedzte "Echo (alebo Alexa), find my device" vášmu Echu (alebo Alexe). Ak chcete nájsť Smart LED pásku, môžete tiež povedať "Add device". Echo začne hľadať zariadenie, ktoré je pridané v aplikácii Gosund. Vyhľadávanie bude trvať približne 20 sekúnd. Alebo môžete kliknúť na "Find device" v aplikácii Alexa, zobrazia sa dostupné zariadenia.

**Poznámka:** Echo je jedno z mien na prebudenie, ďalšie dve mená sú Alexa a Amazon.

| = SETUP                                                                                                    | < SETUP 📀                                                                                                    |
|----------------------------------------------------------------------------------------------------|----------------------------------------------------------------------------------------------------|
| Bola objavená 1 zástrčka<br>Vaša zástrčka bola pridaná do<br>vášho účtu Alexa. Ďalej<br>nastavíme zariadenie na<br>jednoduché použitie. | Pripojte zariadenie k Alexe<br>1. Nastavte svoje zariadenie<br>podľa pokynov k aplikácii<br>zariadenia.<br>2. Pri pripájaní zariadenia k<br>Alexe postupujte podľa pokynov<br>aplikácie zariadenia. |
| Nastaviť zariadenie                                                                                                    | Nájsť zariadenie                                                                                                    |
| Hame Communicate O Play Devices                                                                                                    | Home Communicate O Piay Devices                                                                                                    |

2. **Zoznam podporovaných zručností** Zariadenie môžete ovládať podľa pokynov uvedených nižšie: "Alexa, turn on/off (názov LED pásky)" "Alexa, turn on the light" "Alexa, turn off the light"

Poznámka: názov lampy musí zodpovedať názvu lampy v aplikácii Gosund. Odporúča sa, aby názov obsahoval iba ľahko vysloviteľné anglické slová (Amazon Echo podporuje iba angličtinu).

## Záručné podmienky

Na nový produkt zakúpený v predajnej sieti Alza.cz je poskytovaná záruka 2 roky. Ak potrebujete počas záručnej doby opravu, alebo iné služby, obráťte sa priamo na predajcu produktu. Musíte poskytnúť originálny doklad s dátumom nákupu.

#### Nasledujúce sa považuje za rozpor so záručnými podmienkami, pre ktorý nemusí byť reklamácia uznaná:

- Používanie produktu na iný účel, než na aký je určený, alebo nedodržiavanie pokynov na údržbu, prevádzku a servis produktu.
- Poškodenie produktu prírodnou katastrofou, zásahom neoprávnenej osoby, alebo mechanickým zavinením kupujúceho (napr. pri

preprave, čistení nevhodnými prostriedkami a podobne).

- Prirodzené opotrebenie a starnutie spotrebného materiálu, alebo súčastí počas používania (ako sú batérie a podobne).
- Vystavenie nepriaznivým vonkajším vplyvom, ako je slnečné svetlo a iné žiarenie, alebo elektromagnetické pole, vniknutie tekutín, vniknutie predmetov, prepätie do siete, napätie elektrostatického výboja (vrátane blesku), nesprávne napájacie, alebo vstupné napätie a neprimeraná polarita tohto napätia, chemické procesy ako napr. použité napájacie zdroje a podobne.
- Ak ktokoľvek vykonal úpravy dizajnu, alebo úpravy za účelom zmeny, alebo rozšírenia funkcií produktu v porovnaní so zakúpeným dizajnom, alebo použitím neoriginálnych komponentov.

# VYHLÁSENIE O ZHODE EU

# ldentifikačné údaje splnomocneného zástupcu výrobcu/dovozcu:

Alza.cz a.s. Registrované sídlo: Jankovcova 1522/53, Holešovice, 170 00 Praha 7 IČO: 27082440

#### Predmet vyhlásenia:

NiteBird Smart WiFi LED Light Strip Názov: Smart WiFi LED Dekoratívna páska Model: SL2

Vyššie uvedený produkt bol testovaný v súlade s normami používanými na preukázanie súladu so základnými požiadavkami stanovenými v smernici (smerniciach):

Smernica č. 2014/53/EU Smernica č. 2011/65/EU v znení 2015/863/EU

Praha, 27.11.2020

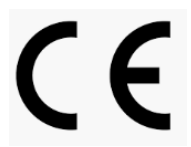

## WEEE

Tento produkt sa nesmie likvidovať ako bežný domáci odpad v súlade so smernicou EÚ o likvidácii elektrických a elektronických zariadení (WEEE – 2012/19/EU). Namiesto toho musí byť vrátený v mieste zakúpenia, alebo odovzdaný vo verejnej zberni recyklovateľného odpadu. Správnou likvidáciu prístroja pomôžete zachovať prírodné zdroje a prispievate k prevencii potenciálnych negatívnych dopadov na životné prostredie a ľudské zdravie. Ďalšie podrobnosti si vyžiadajte od miestneho úradu, alebo najbližšieho zberného miesta. Pri nesprávnej likvidácii tohto druhu odpadu môžu byť v súlade s národnými predpismi udelené pokuty.

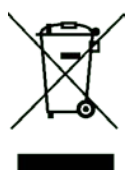

A felhasználói kézikönyv tartalmazza a termék jellemzőit, utasításokat a termék használatához és az üzemeltetési eljárást. A legjobb élmény elérése és a felesleges károk elkerülése érdekében figyelmesen olvassa el a felhasználói kézikönyvet. Tartsa meg ezt az útmutatót későbbi referencia céljából. Ha bármilyen kérdése vagy észrevétele van a készülékkel kapcsolatban, kérjük, vegye fel a kapcsolatot az ügyfélszolgálattal.

#### www.alza.hu/kapcsolat

#### 06-1-701-1111

Alza.cz a.s., Jankovcova 1522/53, 170 00 Prague 7, www.alza.cz

# Termékcsomag

- 1. Fényszalag
- 2. Intelligens vezérlő
- 3. Használati utasítás
- 4. 5 darabos ragasztószalag

# LED fényszalag

Bemenet: DC 12V, 1A Névleges teljesítmény: 12W WiFi frekvencia: 2,4GHz Fény-kibocsátó mód: RGB

# Telepítse a LED USB fényszalagot

Felhívjuk figyelmét, hogy a fényszalag eleje ugyanazon az oldalon van, mint a vezérlő elülső része.

Megjegyzés: Íme néhány tipp a 16,4ft-s LED fényszalag telepítéséhez:

- 1. A fényszalagot egy tiszta falra kell ragasztani és szilárdan le kell szigetelni.
- 2. A vezérlő nem tapadhat fejjel lefelé a falra.
- Ha a vezérlő fejjel lefelé van a falon, ragasztószalaggal kell visszarögzíteni a helyére.

## Javított erősebb 3M ragasztó

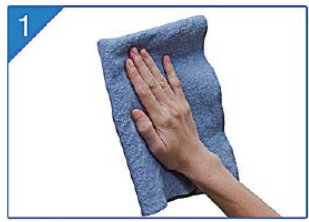

A felületnek tisztának, pormentesnek és a lehető legszárazabbnak kell lennie a telepítés előtt.

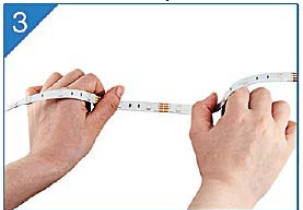

Győződjön meg róla, hogy a szalagot erősen a helyére nyomja, és nyomja legalább 10 másodpercig.

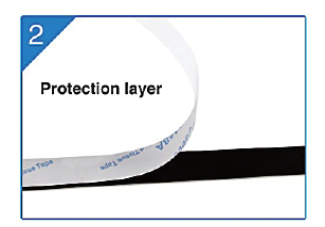

Tépje le a ragasztószalagot, tartsa tisztán.

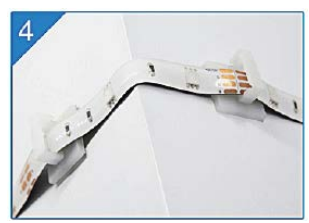

Rögzítse a fényszalag állását a sarokban, így a fényszalagok stabilabbak lesznek.

## Töltse le a Gosund alkalmazást

- Keressen rá a "Gosund" kifejezésre, és töltse le a Gosund alkalmazást az App Store-ból vagy a Google Play-ről, vagy olvassa be az alábbi QRkódot, és telepítse.
- 2. Kérjük, nyissa meg a "Gosund" alkalmazást. Kattintson a regisztráció gombra, és írja be az e-mail címét a fiók automatikus létrehozásához, vagy írja be a telefonszámát a fiók regisztrálásához szükséges ellenőrző kód megszerzéséhez. Ha már rendelkezik Gosundfiókkal, egyszerűen kattintson a bejelentkezés gombra, és adja meg a fiók hitelesítő adatait.
- 3. Az ingyenes "Gosund" alkalmazás kompatibilis az iOs 8.0 és újabb vagy az Android 4.4 vagy újabb verziókat támogató mobileszközökkel.

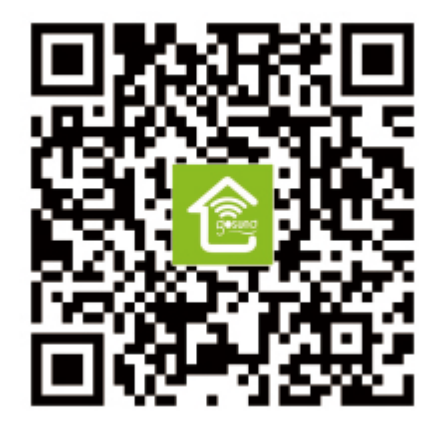

## Az eszköz csatlakoztatása az alkalmazással

### A. Easy Mode Connection - A LED fénycsík kék fényei gyorsan villognak

 Nyomja meg és tartsa lenyomva a be/ki gombot 6 másodpercnél tovább, amíg a fénycsík gyorsan fel nem villan → Open Gosund App → Choose the "+" symbol → "Lighting" → "Strip lights"

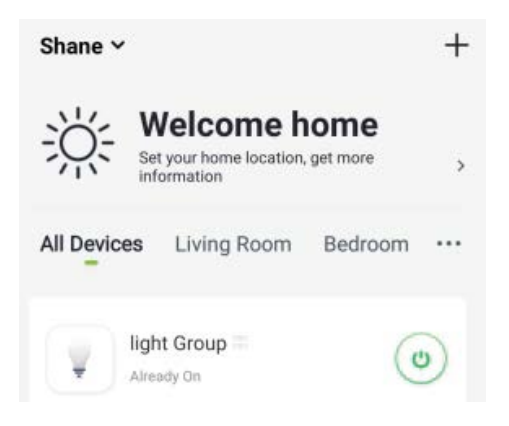

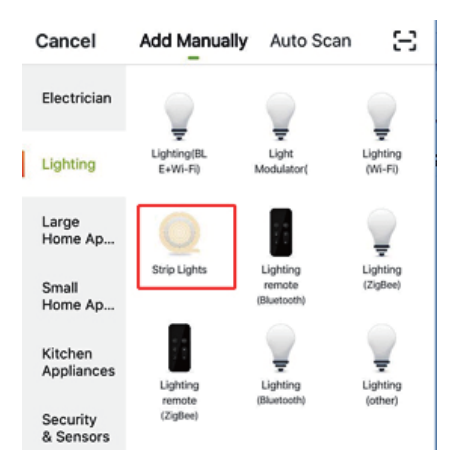

 Győződjön meg róla, hogy a fényszalag gyorsan villog, és erősítse meg ezt az alkalmazásban.

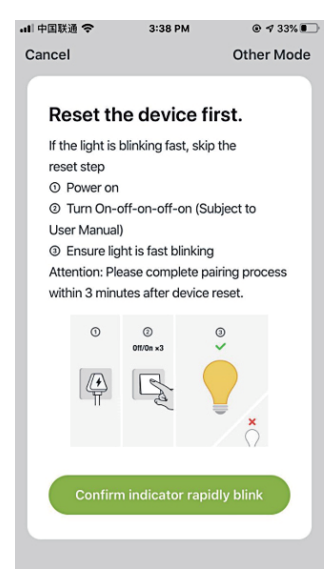

 Válassza ki otthoni WiFi-jét (győződjön meg arról, hogy a választott WiFi kapcsolat ugyanaz a kapcsolat/WiFi, amelyet a telefonján/eszközén használ, és hogy 2,4 GHzes, nem pedig 5 GHz-es).

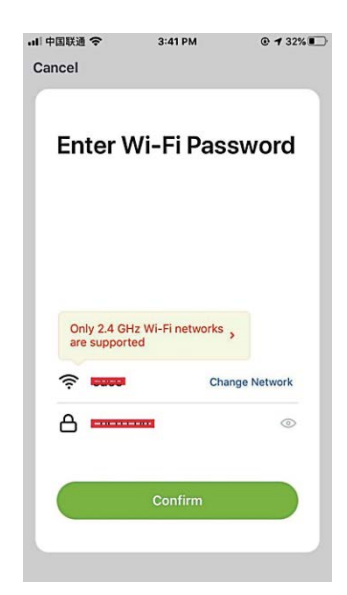

 Végül várja meg, amíg az eszköz sikeresen konfigurálja magát, majd érintse meg a "Completed" elemet.

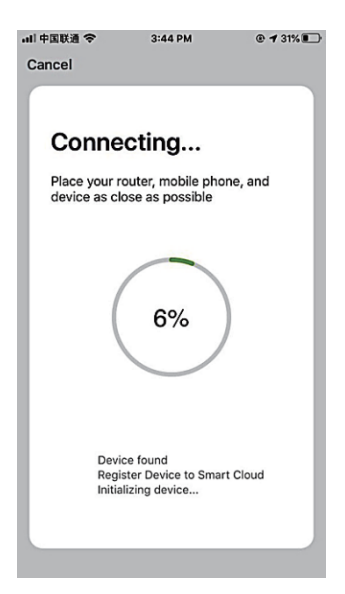

### B. AP mód

1. Kérjük, váltson "Egyéb mód" -ra, nyomja meg az "AP-mód" gombot.

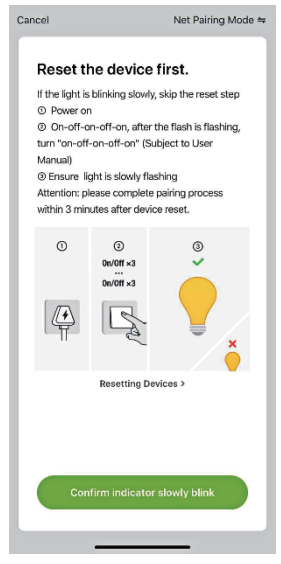

63

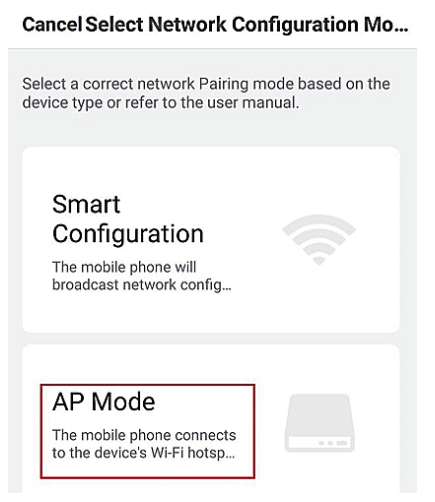

 Nyomja meg és tartsa lenyomva a be/ki gombot, amíg a fénycsík lassan villogni nem kezd.

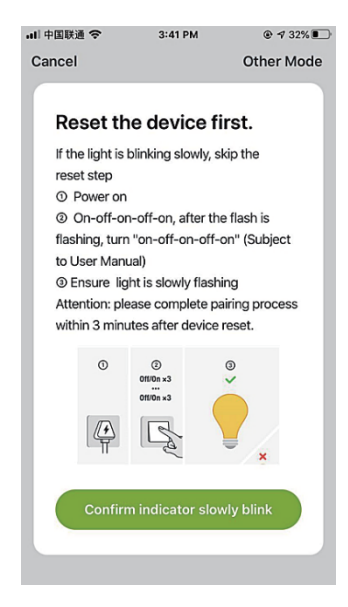

64

- 3. Győződjön meg róla, hogy a fényszalag lassan villog, és erősítse meg ezt az alkalmazásban.
- 4. Válassza ki a 2,4G-s WiFi-t, írja be a jelszavát és erősítse meg az alkalmazásban.

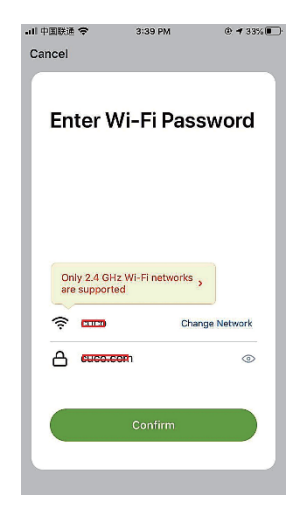

 Kattintson a "Connect now" elemre, válassza ki a "Smartlife-XXX" nevű WiFi hotspotot, majd térjen vissza a Gosund alkalmazáshoz.

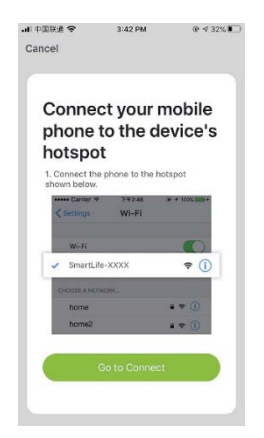

| <s< th=""><th>Settings Wi-Fi</th><th></th></s<> | Settings Wi-Fi                       |         |
|-------------------------------------------------|--------------------------------------|---------|
|                                                 | Wi-Fi                                |         |
| $\checkmark$                                    | Smart Life=7E4F<br>Unsecured Network | ? (Ì)   |
| сн                                              | 005EANETWORK 5                       |         |
|                                                 | 88880000                             | ₽\$ (j) |
|                                                 | CF                                   | £? (    |
|                                                 | ChinaNet-4VTU                        | ₽≑ (j)  |

 Végül várja meg, amíg a termék sikeresen konfigurálja magát, majd érintse meg a "Completed" elemet.

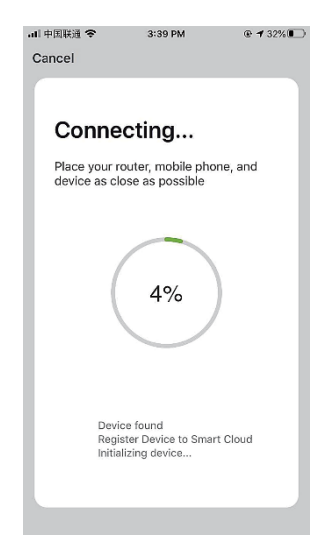

**Megjegyzés:** Ha a kapcsolat "AP módban" sikertelen, ellenőrizze, hogy a router kétsávos WiFi-t használ-e. Ha így van, kérjük, lépjen be a router kezelőfelületébe, hogy szétválassza a 2,4G- s és az 5G-s WiFi-t, majd csatlakoztassa a 2,4G WiFi-t.

Miután csatlakozott a hálózathoz, nyomja meg a be/ki gombot a különböző színekre váltáshoz, nyomja meg és tartsa lenyomva a be/ki gombot 2-6 másodpercig a kikapcsoláshoz, nyomja meg a gombot több mint 6 másodpercig a gyári beállítások visszaállításához.

## lsmerkedés a Gosund alkalmazással

Bizonyos jeleneteket és csoportokat hozhat létre a Gosund alkalmazásban, ez egyszerre lehetővé teszi a különböző okoseszközök vezérlését a különböző helyiségekben.

### Zene

Automatikusan változtatj a színeket a zene ritmusára, amikor zenét játszik a TV-ben.

## Az Amazon Echo használata

Győződjön meg arról, hogy az Echo pontja kapcsolódik az Amazon Alexához, és hogy van a Gosund alkalmazáshoz fiókja.

### A. Engedélyezze az Our Skill opciót az Alexa alkalmazásban

Jelentkezzen be az Amazon Alexa készülékébe, nyomja meg a "Skill" gombot az opciósávon, majd keressen rá a "Gosund" kifejezésre a keresősávban. Válassza ki a találatok közül a "Gosund" elemet, és nyomja meg az "Enable" (Engedélyezés) gombot.

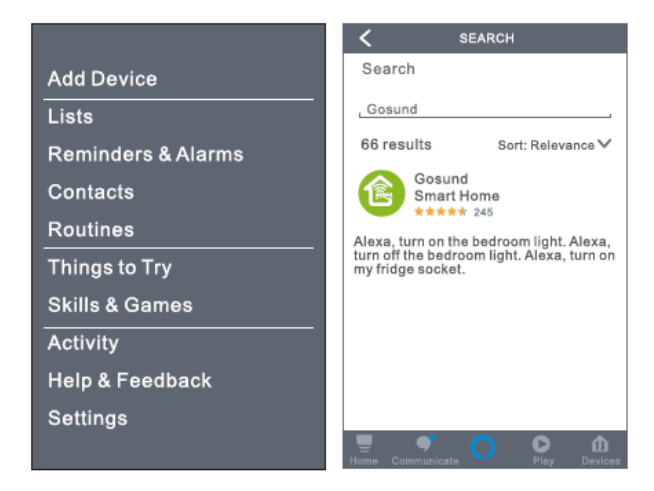

 Adja meg Gosund-fiókjának nevét és jelszavát. Amikor a megfelelő oldalt állítja be, ez azt jelenti, hogy az Alexa-fiókja összekapcsolódik a Gosund-fiókjával.

#### B. Vezérelje az intelligens fénycsíkot hanggal

Miután az Alexa csatlakozott a Gosund alkalmazáshoz, az Echo segítségével vezérelheti a fénycsíkot.

 Az eszköz felfedezéséhez egyszerűen mondja ki: "Echo (vagy Alexa), fedezd fel a készülékemet". Az Echo-jának (vagy Alexajának). Mondhatja azt is, hogy "adjon hozzá eszközt" az okos fénycsík megtalálásához. Az Echo elkezdi keresni a Gosund alkalmazásban

| C Link Account             |                                                                      |
|----------------------------|----------------------------------------------------------------------|
| ≜Pxy1.tuyaus.com Č         | Gosund                                                               |
| (English V)                | Tuya Inc.<br>Rated: Guidance Suggested<br>***** 245<br>ENABLE TO USE |
| Phone Number/Email Address | Account linking required                                             |
| Type your password here 🔹  | If you have any problems, please<br>contact us at service@tuya.com   |
| Link Now                   | Gosund offers the most comprehensive                                 |
| Forget Password Help       | with Alexa. Control<br>See more                                      |
|                            |                                                                      |
| Log in with other method   | Start By Saying English(US)                                          |
| • ¥                        | Alexa, turn on hallway light"                                        |
| Message Twitter            |                                                                      |
| < > 🛍 🥝                    | Home Communicate                                                     |

hozzáadott eszközt. Nagyjából 20 másodpercbe telik az eredmény megjelenítése. Vagy rákattinthat az Alexa alkalmazás "Eszköz felfedezése" elemére, amely az elérhető eszközöket mutatja.

**Megjegyzés:** Az Echo az egyik ébresztő név, a másik két név az Alexa és az Amazon.

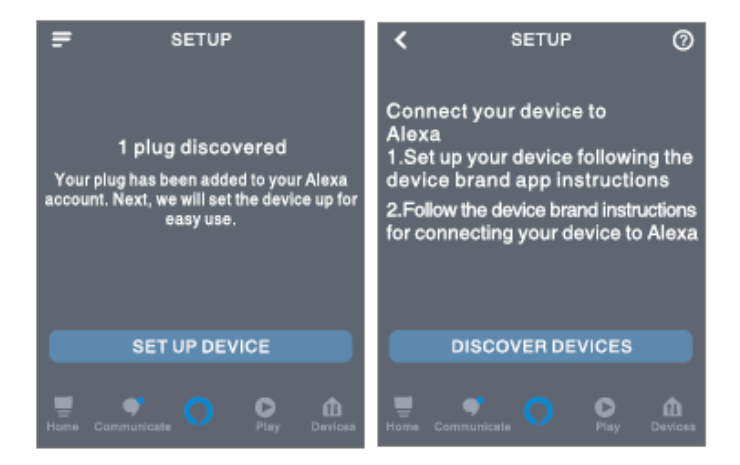

## 2. Támogató készségek listája

lrányíthatja az eszközöket utasításokkal, az alábbiak szerint:

"Alexa, kapcsold be/ki (az okos fénycsík neve)." "Alexa, kapcsold be a fénycsíkot." "Alexa, kapcsold ki a fénycsíkot."

Megjegyzés: A fénycsík nevének meg kell egyeznie a Gosund alkalmazás lámpájának nevével. Javasoljuk, hogy a név csak könnyen kiejthető angol szavakat használjon. (Az Amazon Echo csak az angol nyelvet támogatja.)

# Jótállási feltételek

Az alza.cz értékesítési hálózatában megvásárolt új termékre 2 év garancia érvényes. Ha javításra vagy egyéb szolgáltatásokra van szüksége a jótállási időszak alatt, vegye fel a kapcsolatot közvetlenül a termék eladójával, és a vásárlás eredeti dátumával együtt át kell adnia a vásárlás igazolását szolgáló dokumentumot.

#### A következők ellentmondanak a jótállási feltételeknek, amelyek tekintetében a reklamált igényt nem lehet elismerni:

 A termék használata a rendeltetési céltól eltérő célra, vagy a termék karbantartására, üzemeltetésére és javítására vonatkozó utasítások be nem tartása.

- Termékkárosodás természeti katasztrófa, illetéktelen személy beavatkozása vagy mechanikai sérülés következtében a vevő hibája miatt (pl. szállítás közben, nem megfelelő eszközökkel történő tisztítás miatt stb.).
- Fogyóeszközök vagy alkatrészek (például elemek stb.) természetes kopása és öregedése használat közben.
- Káros külső hatásoknak, például napfénynek és más sugárzásnak vagy elektromágneses mezőknek való kitettsége, folyadék behatolása, tárgyak behatolása, hálózati túlfeszültség, elektrosztatikus kisülési feszültség (beleértve a villámlást is), hibás tápellátási vagy bemeneti feszültség és ennek a feszültségnek a nem megfelelő polaritása, kémiai folyamatok, pl. használt tápegységek stb.
- Ha valaki módosítást, átalakítást hajtott végre a dizájnon vagy a beszabályozáson annak érdekében, hogy megváltoztassa vagy kibővítse a termék funkcióit a megvásárolt dizájnnal vagy a nem eredeti alkatrészekkel összehasonlítva.
# EU MEGFELELŐSÉGI NYILATKOZAT

#### Az importőr azonosító adatai:

Alza.cz a.s. Székhely: Jankovcova 1522/53, Holešovice, 170 00 Praha 7 Adószám: 27082440

## A nyilatkozat tárgya:

Név: Intelligens WiFi LED fényszalag Modell: SL2

## A fenti terméket a demonstrálásra használt szabvány(ok)nak megfelelően teszteltük az alábbi irányelv(ek)ben megállapított alapvető követelményekkel összhangban:

2014/53/EU sz. irányelv 2011/65/EU sz. irányelv a 2015/863/EU sz. irányelvben módosítva

Prága, 2020.11.27.

# ĆE

## WEEE

Az elektromos és elektronikus berendezések hulladékairól szóló EU irányelv (WEEE - 2012/19 / EU) szerint ezt a terméket nem szabad háztartási hulladékként ártalmatlanítani. Ehelyett vissza kell juttatni a vásárlás helyére vagy be kell vinni az újrahasznosítható hulladékok nyilvános gyűjtőhelyére. Annak biztosításával, hogy ezt a terméket megfelelő módon ártalmatlanítja, elősegíti a környezetre és az emberi egészségre gyakorolt lehetséges negatív következmények elkerülését, amelyeket egyébként a termék nem megfelelő hulladékkezelése okozhat. További részletekért forduljon a helyi önkormányzathoz vagy a legközelebbi gyűjtőponthoz. Az ilyen típusú hulladék nem megfelelő ártalmatlanítása a nemzeti előírásokkal összhangban pénzbírságot vonhat maga után.

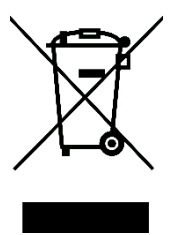

Das Produktbenutzerhandbuch enthält Produktfunktionen, Anweisungen zur Verwendung des Produkts und die Bedienungsanleitung. Lesen Sie die Bedienungsanleitung sorgfältig durch, um die bestmögliche Erfahrung zu erzielen und unnötige Schäden zu vermeiden. Bewahren Sie dieses Handbuch zum späteren Nachschlagen auf. Wenn Sie Fragen oder Kommentare zum Gerät haben, wenden Sie sich bitte an den Kundendienst.

#### www.alza.de/kontakt - www.alza.at/kontakt

#### 0800 181 45 44 - +43 720 815 999

Alza.cz a.s., Jankovcova 1522/53, 170 00 Prague 7, www.alza.cz

# Lieferumfang

- 1. Lichtstreifen
- 2. Smart Controller
- 3. Benutzerhandbuch
- 4. 8-teiliges Klebeband

# LED Lichtleiste

Eingang: DC 12V, 1A Nennleistung: 12W WiFi-Frequenz: 2,4 GHz Lichtemissionsmodus: RGB

# So installieren Sie den LED USB Light Strip

Bitte beachten Sie, dass sich die Vorderseite des Lichtstreifens auf derselben Seite befindet wie die Vorderseite des Controllers.

Hinweis: Hier einige Tipps zum Installieren von 16,4-Fuß-LED-Streifenleuchten:

1. Das Lichtband sollte an einer sauberen Wand befestigt und fest isoliert sein.

2. Der Controller kann nicht verkehrt herum an der Wand sitzen.

3. Wenn der Controller verkehrt herum an der Wand steht, muss er mit Klebeband befestigt werden.

# Verbesserter und stärkerer 3M-Klebstoff

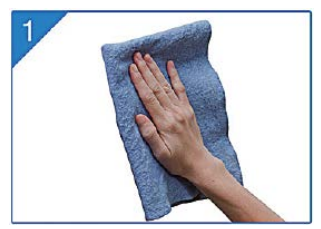

Die Oberfläche muß vor der Installation sauber, staubfrei und trocken sein.

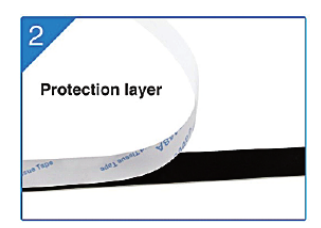

Klebeband vom Lichtstreifen abreißen und sauber halten.

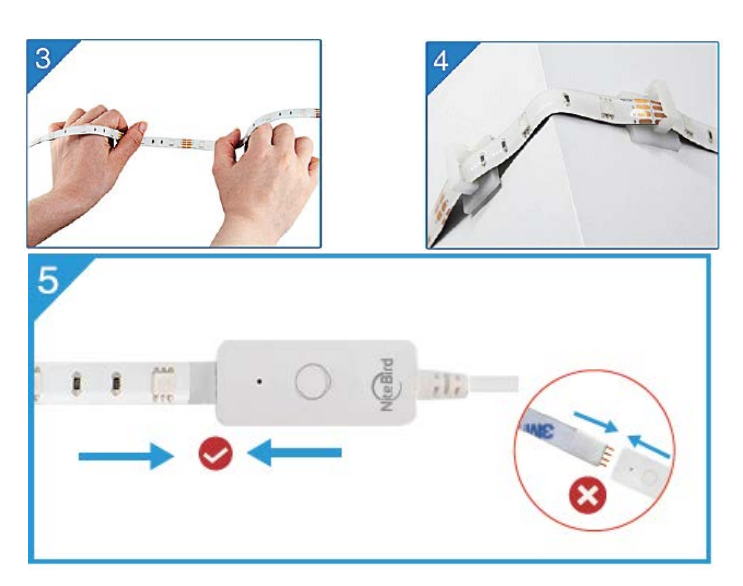

Drücken Sie das Klebeband für 10 Sekunden an. Befestigen Sie den Lichtstreifen in den Ecken mit den schwarzen Klebebändern, damit er stabiler ist.

## Laden Sie die Gosund App herunter

- Suchen Sie nach "Gosund" und laden Sie die Gosund-App im App Store oder bei Google Play herunter oder scannen Sie den folgenden QR-Code und installieren Sie die App.
- 5. Öffnen Sie die "Gosund"-App. Klicken Sie auf Registrieren und geben Sie Ihre E-Mail-Adresse ein, um automatisch ein Konto zu erstellen, oder geben Sie Ihre Telefonnummer ein, um einen Bestätigungscode für die Registrierung des Kontos zu erhalten. Wenn Sie bereits ein Gosund-Konto haben, klicken Sie einfach auf Anmelden und geben Sie Ihre Kontoinformationen ein.
- Die kostenlose App "Gosund" ist mit Mobilgeräten kompatibel, die iOs 8.0 und höher oder Android 4.4 und höher unterstützen.

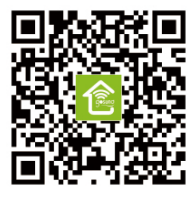

# Verbinden des Geräts mit der App

## A. Easy Mode Connection - LED-Lichtleiste: blaue Lichter blinken schnell

- Halten Sie die Ein/Aus-Taste länger als 6 Sekunden gedrückt, bis der Lichtstreifen schnell blinkt. → Öffnen Sie die Gosund-App.
  - ightarrow Wählen Sie das Symbol "+" ightarrow
  - ",Beleuchtung"  $\rightarrow$  "Lichtstreifen.

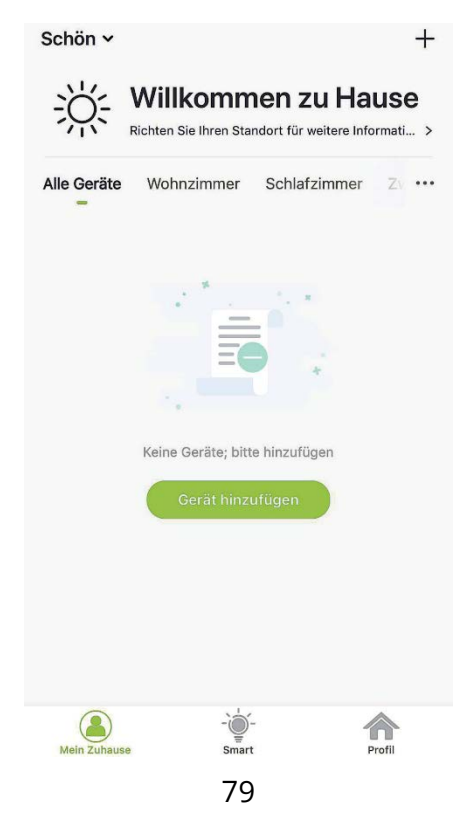

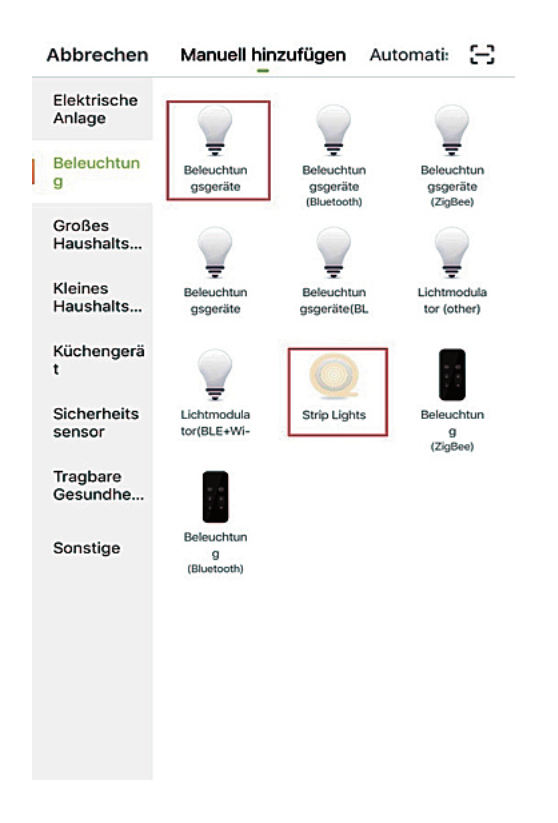

 Stellen Sie sicher, dass der Lichtstreifen schnell blinkt, und bestätigen Sie dies in der App.

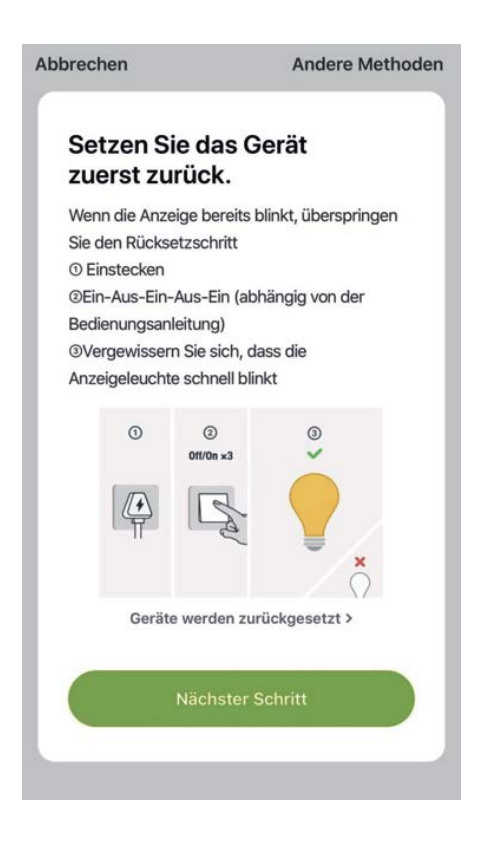

 Wählen Sie Ihr Heim-WLAN (stellen Sie sicher, dass die von Ihnen gewählte WLAN-Verbindung dieselbe Verbindung/dasselbe WLAN ist, die Sie auf Ihrem Telefon/Gerät verwenden, und dass sie auf der Frequenz 2,4 GHz und nicht auf 5 GHz sendet).

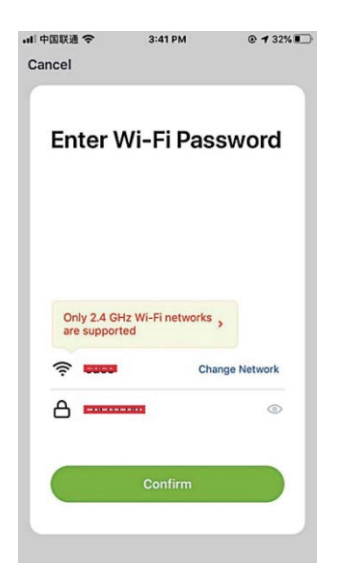

8. Warten Sie abschließend, bis sich das Gerät erfolgreich konfiguriert hat, und tippen Sie dann auf "Abgeschlossen".

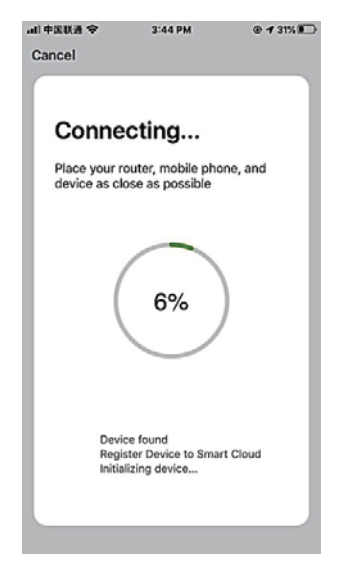

## B. Kompatibilitätsmodus (AP Modus)

7. Falls die Konfiguration im "Easy Mode" nicht gelingt, wechseln Sie in den "Other Mode" und drücken Sie "AP-Modus".

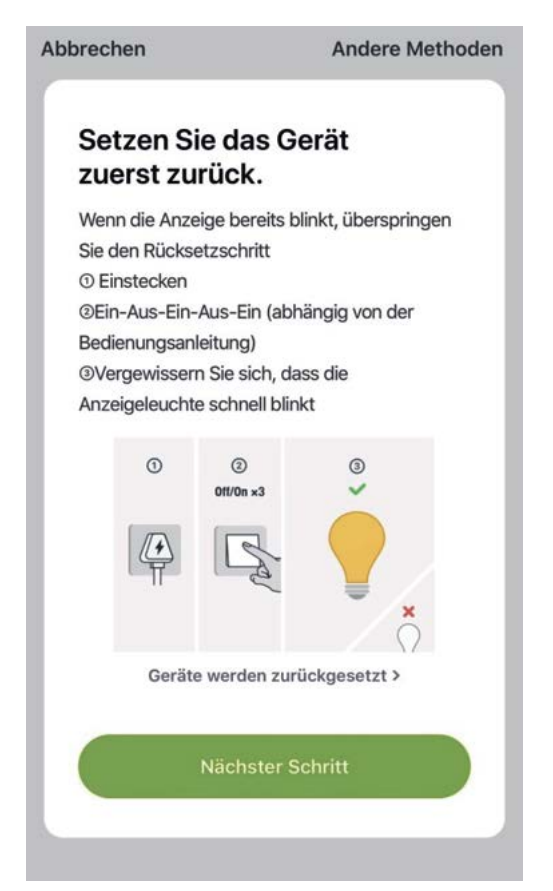

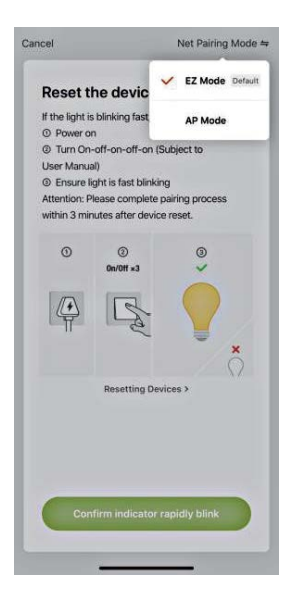

8. Halten Sie die Ein/Aus-Taste gedrückt, bis der Lichtstreifen langsam blinkt.

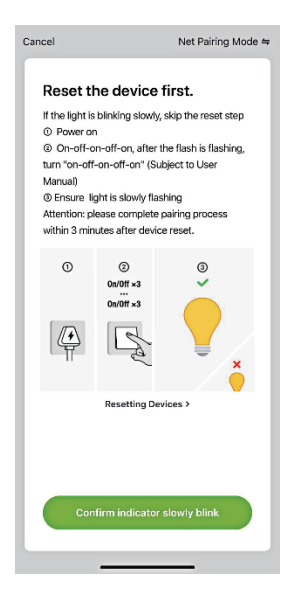

- Stellen Sie sicher, dass der Lichtstreifen langsam blinkt, und bestätigen Sie dies in der App.
- 10. Wählen Sie Ihr 2.4G WiFi, geben Sie Ihr Passwort ein und bestätigen Sie den Vorgang in der App.

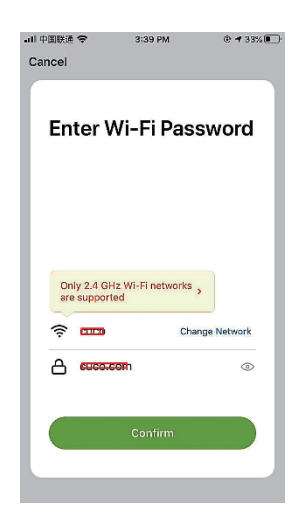

 Tippen Sie auf "Jetzt verbinden" und wählen Sie den WLAN-Hotspot "Smartlife-XXX". Kehren Sie dann zur "Gosund"-Anwendung zurück.

| en unten      |
|---------------|
| @ + 100% (BD+ |
|               |
|               |
|               |
| <b>?</b> (]   |
|               |
| 4 7 ()        |
|               |
|               |
|               |

| <settings th="" w<=""><th>/i=Fi</th></settings> | /i=Fi             |
|-------------------------------------------------|-------------------|
| Wi-Fi                                           |                   |
| Smart Life=7E4                                  | F 🤶 🚺             |
| CHOOSE A NETWORK                                |                   |
| 88880000                                        | ê                 |
| CF                                              | ≅ <del>©</del> () |
| ChinaNet-4VTU                                   | a≑ (j)            |

12. Warten Sie abschließend, bis das Produkt erfolgreich konfiguriert wurde, und tippen Sie auf "Abgeschlossen".

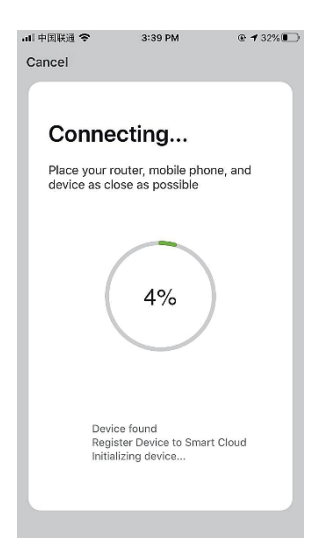

**Hinweis:** Wenn die Verbindung im "AP-Modus" fehlschlägt, überprüfen Sie, ob Ihr Router eine Dualband-WLAN verwendet. Wenn dies der Fall ist, geben wechseln Sie in den Router-Einstellungen zum 2.4G und 5G Dualband-WLAN und verbinden Sie dann das Gerät mit der 2.4G WLAN.

Drücken Sie nach dem Herstellen einer Verbindung zum Netzwerk die Ein/Aus-Taste, um zu verschiedenen Farben zu wechseln. Halten Sie die Ein/Aus-Taste zum Ausschalten 2-6 Sekunden lang gedrückt. Drücken Sie die Taste länger als 6 Sekunden, um die Werkseinstellungen wiederherzustellen.

# Lernen Sie die Gosund App kennen

Sie können in der Gosund-App bestimmte Szenen und Gruppen erstellen. Dadurch können Sie verschiedene Smart-Geräte in verschiedenen Räumen gleichzeitig steuern.

## Musik

Ändern Sie die Farben automatisch mit dem Musikrhythmus, wenn Sie Musik auf Ihrem Fernseher abspielen.

## Amazon Echo benutzen

Stellen Sie sicher, dass Ihr Echo-Dot mit Ihrer Amazon Alexa verbunden ist und Sie über ein Gosund-App-Konto verfügen.

A. Aktivieren Sie Our Skill in der Alexa App Melden Sie sich bei Ihrer Amazon Alexa an, drücken Sie in der Optionsleiste auf "Skill und Spiele" und suchen Sie in der Suchleiste nach "Gosund". Wählen Sie in den Ergebnissen "Gosund" und drücken Sie "Aktivieren".

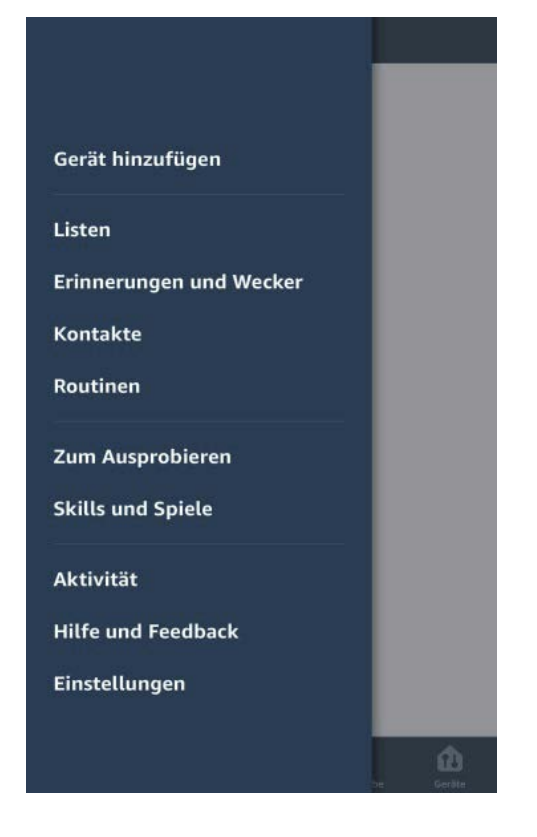

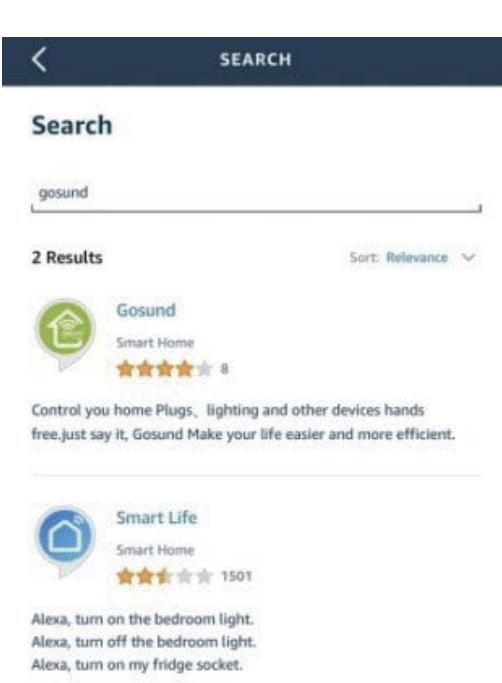

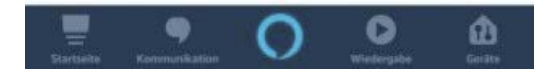

2. Geben Sie Ihren Gosund-Kontonamen und Ihr Passwort ein. Wenn Sie die richtige Seite einstellen, bedeutet dies, dass Ihr Alexa-Konto mit Ihrem Gosund-Konto verbunden ist.

| C Link Account             |                                                                           |
|----------------------------|---------------------------------------------------------------------------|
| ≜Pxy1.tuyaus.com Ċ         | Gosund                                                                    |
| (English V                 | Tuya Inc.<br>Rated: Guidance Suggested<br>***** 245<br>ENABLE TO USE      |
| Phone Number/Email Address | Account linking required                                                  |
|                            | If you have any problems, please                                          |
| Type your password here 🔹  | contact us at service@tuya.com                                            |
| Link Now                   | Gosund offers the most comprehensive                                      |
| Forget Password Help       | voice controlled smart nome experience<br>with Alexa. Control<br>See more |
|                            |                                                                           |
| Log in with other method   | Start By Saying English(US)                                               |
| <b>• y</b>                 | Alexa, turn on hallway light"                                             |
| Message Twitter            |                                                                           |
| < > 🖆 🥝                    | Home Communicate                                                          |

| <<br>Fertig | Link Account                                                                    | ×        |
|-------------|---------------------------------------------------------------------------------|----------|
|             | D                                                                               | sutsch 🖂 |
| +49         | Tatolicenummen/E-Mail: Advesse                                                  |          |
| Bille gabe  | n Sie bler I'w Passwort ein                                                     | 0        |
|             | Solon verbinden                                                                 |          |
| Passwort v  | ergensen                                                                        | Hilfe    |
|             |                                                                                 |          |
| Log         | gen Sie sich mit einer anderen Methode                                          | ain      |
|             |                                                                                 |          |
|             | Message                                                                         |          |
|             |                                                                                 |          |
|             | 0                                                                               |          |
|             | Alexa by Amazon wollen:                                                         |          |
| G           | reifen Sie auf Ihr offentliches Proful<br>iteuern Sie Ihr Gerät über das Intern | zu<br>et |
|             | AND A CONTRACTOR OF A CONTRACT OF A CONTRACT                                    | 533)     |
| -           |                                                                                 |          |
|             |                                                                                 |          |

Sie können Ihre Erlaubnis jederzeit widerrufen

## B. Steuern Sie den Smart Light Strip per Spracheingabe

Nachdem Ihre Alexa mit Ihrer Gosund-App verknüpft ist, können Sie den Lichtstreifen über Echo steuern.

- 3. Um das Gerät zu entdecken, sagen Sie einfach "Echo (oder Alexa), entdecken Sie mein Gerät" zu Ihrer Echo (oder Alexa). Sie können auch "Gerät hinzufügen" sagen, um den Smart Light Strip zu entdecken. Echo beginnt mit der Suche nach dem Gerät, das in der Gosund-App hinzugefügt
- 4. wurde. Es dauert ungefähr 20 Sekunden, um das Ergebnis anzuzeigen. Optional klicken Sie in der Alexa-App auf "Gerät entdecken". Die verfügbaren Geräte werden angezeigt.

**Hinweis:** Echo ist eines der Aktivierungswörter, die anderen beiden Namen sind Alexa und Amazon.

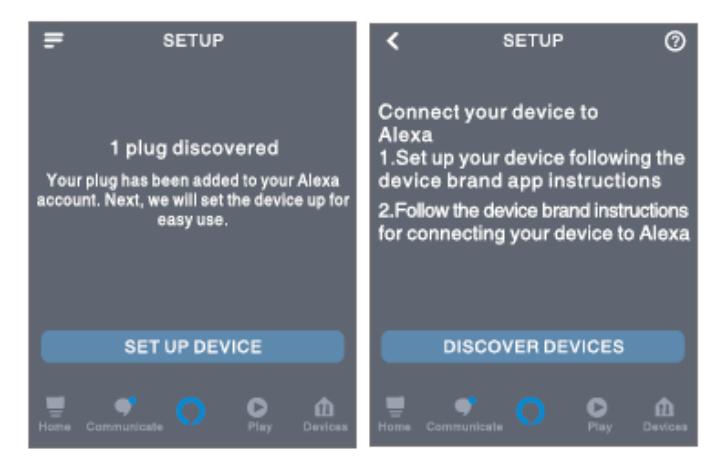

## 5. Sprachbefehle

Sie können Geräte anhand der folgenden Anweisungen steuern:

"Alexa, (Name des Smart Light Strips) ein/ausschalten."

"Alexa, mach den Lichtstreifen an."

"Alexa, mach den Lichtstreifen aus."

**Hinweis:** Der Name des Lichtstreifens muss mit dem Namen der Lampe in der Gosund-App übereinstimmen. Es wird empfohlen, dass der Name nur leicht aussprechbare Wörter verwendet.

# Garantiebedingungen

Für ein neues Produkt, das im Vertriebsnetz von Alza gekauft wurde, gilt eine Garantie von 2 Jahren. Wenn Sie während der Garantiezeit Reparaturen oder andere Dienstleistungen benötigen, wenden Sie sich direkt an den Produktverkäufer. Sie müssen den Original-Kaufnachweis mit dem Kaufdatum vorlegen.

## Das Folgende gilt als Konflikt mit den Garantiebedingungen, für die der geltend gemachte Anspruch möglicherweise nicht anerkannt wird:

- Verwendung des Produkts f
  ür einen anderen Zweck als den, f
  ür den das Produkt bestimmt ist, oder das Nichtbefolgen der Anweisungen f
  ür Wartung, Betrieb und Service des Produkts.
- Beschädigung des Produkts durch eine Naturkatastrophe, das Eingreifen einer unbefugten Person oder mechanisch durch ein Verschulden des Käufers (z. B. während des Transports, Reinigung durch unangemessene Mittel usw.).
- Natürlicher Verschleiß und Alterung von Verbrauchsmaterialien oder Komponenten während des Gebrauchs (wie Batterien usw.).

- Exposition gegenüber nachteiligen äußeren Einflüssen wie Sonnenlicht und anderer Strahlung oder elektromagnetischen Feldern, Eindringen von Flüssigkeit, Eindringen von Objekten, Netzüberspannung, elektrostatischer Entladungsspannung (einschließlich Blitzschlag), fehlerhafter Versorgungs- oder Eingangsspannung und unangemessener Polarität dieser Spannung, chemischen Prozessen wie z gebrauchte Netzteile usw.
- Wenn jemand Änderungen, Modifikationen, Änderungen am Design oder Anpassungen vorgenommen hat, um die Funktionen des Produkts im Vergleich zum gekauften Design oder zur Verwendung nicht originaler Komponenten zu ändern oder zu erweitern.

# EU-Konformitätserklärung

## Identifikationsdaten des Importeurs:

Alza.cz a.s. Sitz: Jankovcova 1522/53, Holešovice, 170 00 Prag 7 IČO: 27082440

#### **Gegenstand:**

Name: Smart WiFi LED Light Strip Modell: SL2

Das oben genannte Produkt wurde gemäß den zum Nachweis verwendeten Normen und gemäß den in der Richtlinie festgelegten grundlegenden Anforderungen geprüft:

Richtlinie Nr. 2014/53/EU Richtlinie Nr. 2011/65/EU in der Fassung 2015/863/EU

Prag, 27.11.2020

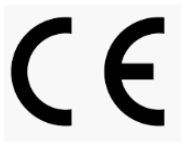

# WEEE

Dieses Produkt darf nicht als normaler Hausmüll gemäß der EU-Richtlinie über Elektro- und Elektronikaltgeräte (WEEE - 2012/19 / EU) entsorgt werden. Stattdessen wird es an den Ort des Kaufs zurückgegeben oder an eine öffentliche Sammelstelle für den recycelbaren Abfall übergeben. Indem Sie sicherstellen, dass dieses Produkt ordnungsgemäß entsorgt wird, tragen Sie dazu bei, mögliche negative Folgen für die Umwelt und die menschliche Gesundheit zu vermeiden, die andernfalls durch unangemessenen Umgang mit diesem Produkt verursacht werden könnten. Weitere Informationen erhalten Sie von Ihrer örtlichen Behörde oder der nächstgelegenen Sammelstelle. Eine unsachgemäße Entsorgung dieser Art von Abfällen kann zu Geldstrafen gemäß den nationalen Vorschriften führen.

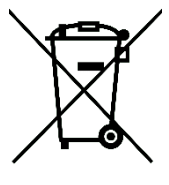

98